### SugarCRM - Constant Contact

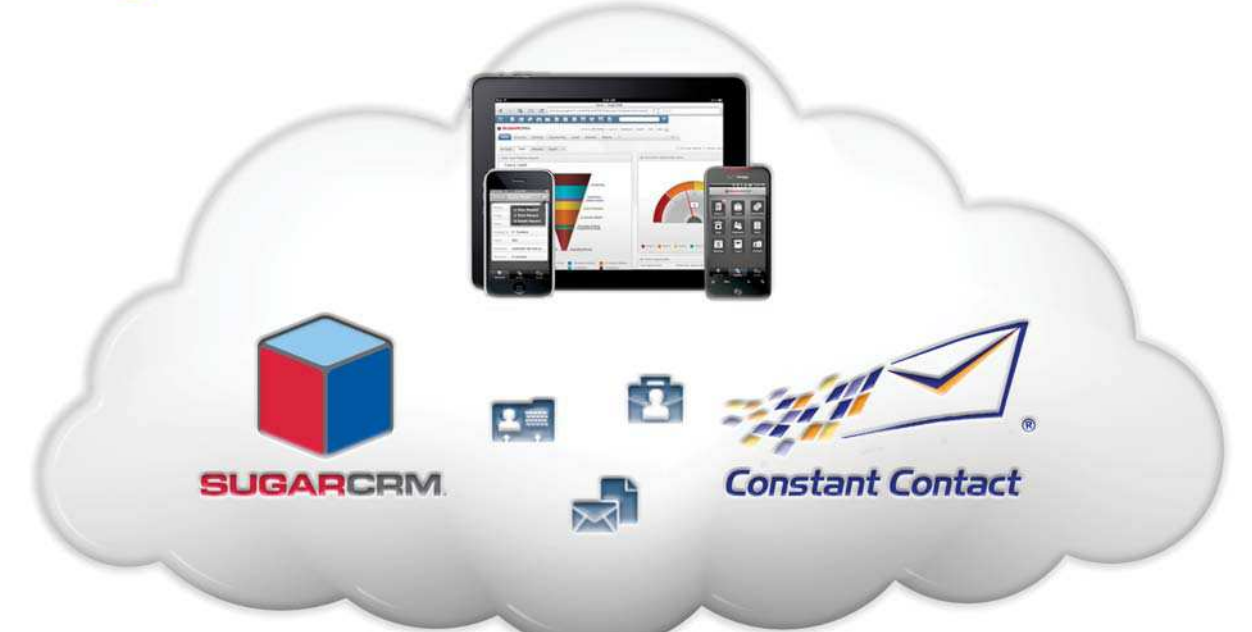

# Integration

# Operations Nanual

Created by

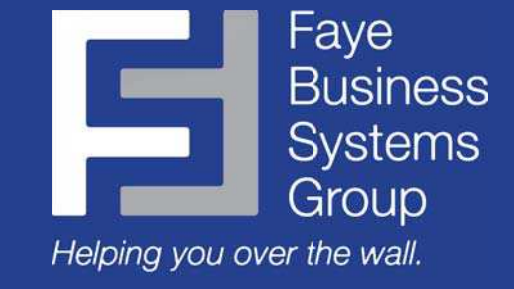

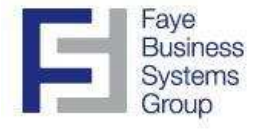

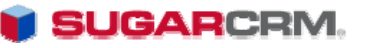

Information in this document is subject to change without notice.

Copyright 2011, Faye Business Systems Group, Inc. All rights reserved.

Trademarks

Constant Contact is a trademark of Constant Contact, Inc.

SugarCRM is a trademark of SugarCRM, Inc.

All other company and product names may be trademarks of the respective companies with which they are associated.

This documentation and the software described herein, is prepared and published under license. Neither Constant Contact, Inc. nor SugarCRM, Inc. has tested or verified either the software or any representation in this documentation regarding the software. Constant Contact and SugarCRM do not make any warranty with respect to either this documentation or the software described herein, and specifically disclaims any warranty, express or implied, with respect hereto, including the warranties of fitness for a particular purpose and merchantability.

**Compatibilities** 

This software is currently compatible with:

Constant Contact SugarCRM v6.3 SugarCRM v6.4 SugarCRM v6.5

Contact Us

| Email: | info@fayebsg.com                           |
|--------|--------------------------------------------|
| Web:   | www.fayebsg.com                            |
| Voice: | 818-227-5130                               |
| Fax:   | 818-227-5099                               |
| Snail: | 6320 Canoga Avenue, 15 <sup>th</sup> Floor |
|        | WOOUIAHU HIIIS, CA 91307                   |

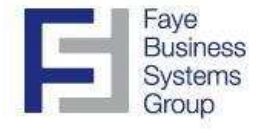

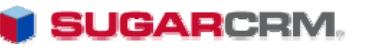

### Table of Contents

| Overview                                                               | 4   |
|------------------------------------------------------------------------|-----|
| Installation                                                           | 5   |
| Configuration                                                          | 13  |
| Creating Constant Contact email lists inside of SugarCRM               | .16 |
| Manually Retrieving Constant Contact Campaign Information              | .18 |
| Upload Individual Contacts And Leads From SugarCRM To Constant Contact | 26  |
| Mass upload from SugarCRM Target Lists To Constant Contact             | 29  |
| Accessing/Using the SugarCRM Scheduler To Manage Synchronization       | 32  |
| Reviewing Campaign Results By Campaign In SugarCRM                     | 36  |
| Reviewing Campaign Results By Contact Or Lead In Sugar                 | 39  |
| Technical Notes                                                        | 41  |

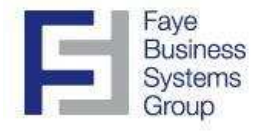

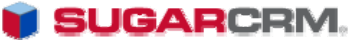

#### **Overview**

SugarCRM is the leading open source CRM software package in the world. Constant Contact offers email marketing software that makes it easy to create and manage your email campaigns without the need for technical skills. These two systems working together can enable your sales and marketing team to reach levels of productivity that will elevate your business to the next level. No longer will your team have to manage multiple databases to reach your customer.

The FBSG SugarCRM – Constant Contact Integration Application offers you both a detailed and high level view of your marketing efforts. It allows the two software packages to "communicate with one another" by syncing customers, email addresses, marketing lists, campaign results, individual email tracking, and removal results. The synchronization runs with the SugarCRM scheduler and can be set up to run when and as often as makes sense for your business. The FBSG Integration offers a cloud based integration, the only SugarCRM – Constant Contact integration that does not require a desktop application.

### Key Benefits

- Eliminate double entry of customers in Constant Contact
- Download contacts to import into SugarCRM
- Update marketing lists within SugarCRM
- View campaign results within SugarCRM
- Mass update marketing lists within SugarCRM
- View individual campaign results under each contact or lead
- Keep a complete history of email results
- Create reports in Sugar from your Constant Contact results

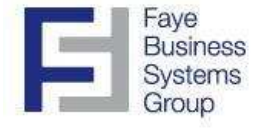

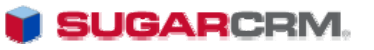

## Installation

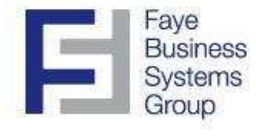

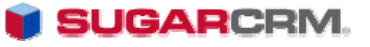

#### Procedures – Installation

This application synchronizes data between SugarCRM and Constant Contact. The installation requires two steps:

### A. Installation of the SugarCRM – Constant Contact Integration module within SugarCRM B. Configuration of module

You will need the following file from FBSG to complete the installation:

FBSG\_SugarCRM\_ConstantContactIntegration.zip

- 1. Log in to your SugarCRM instance using an account with Administrative privileges.
- 2. Go to the Administration page within Sugar (Click 'Admin' in the upper right corner).
- 3. Click 'Module Loader.'

| Email Settings                                                                                   | Configure email settings                                                                                                    | Pinbound Email                        | Set up group mail accounts for monitoring inbound email<br>and manage personal inbound mail account information<br>for users |  |  |  |  |
|--------------------------------------------------------------------------------------------------|----------------------------------------------------------------------------------------------------|---------------------------------------|----------------------------------------------------------------------------------------------------|--|--|--|--|
| Campaign Email Settings                                                                          | Configure email settings for campaigns                                                                                                | Email Queue                           | Manage the outbound email queue                                                                                              |  |  |  |  |
| Email Archiving                                                                                  | Enable/disable the Sugar Email Archiving Service                                                                                      |                                       |                                                                                                    |  |  |  |  |
| create and edit modules and modu                                                                 | le layouts, manage standard and custom fields and con<br>Customize module fields, layouts and relationships                           | nfigure tabs.                         | Change the names of the modules appearing within the application                                                             |  |  |  |  |
| Module Builder                                                                                   | Build new modules to expand the functionality of Sugar                                                                                | Display Modules and Subpanels         | Choose which modules are displayed in the navigatic<br>bar and which subpanels are displayed system-wide                     |  |  |  |  |
| Module Loader                                                                                    | Add or remove Sugar modules, themes, language<br>packs and other extensions                                                           | Configure Navigation Bar Quick Create | Select which modules are available in the navigation<br>bar quick create                                                     |  |  |  |  |
| Configure Module Menu Filters                                                                    | Create and edit module menu filters                                                                                                   | Dropdown Editor                       | Add, delete, or change the dropdown lists                                                                                    |  |  |  |  |
| Norkflow Management                                                                              | Manage workflow conditions, alerts and actions                                                                                        |                                       |                                                                                                    |  |  |  |  |
|                                                                                                  |                                                                                                    |                                       |                                                                                                    |  |  |  |  |
| Product and Quotes                                                                               | with the related information on manufacturers and ship                                                                                | ping providers.                       |                                                                                                    |  |  |  |  |
| Produc <mark>t and Quotes</mark><br>fanage the product catalog, along<br>Product Catalog         | with the related information on manufacturers and ship<br>Enter items in the product catalog                                          | pping providers.                      | Set up the list of manufacturers                                                                                             |  |  |  |  |
| Product and Quotes<br>Aanage the product catalog, along<br>Product Catalog<br>Product Catagories | with the related information on manufacturers and ship<br>Enter items in the product catalog<br>Update the list of product categories | pping providers.                      | Set up the list of manufacturers<br>Set up the list of available shipment methods                                            |  |  |  |  |

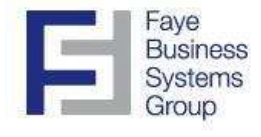

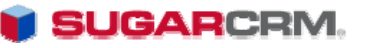

#### Procedures – Installation (Continued)

4. Click 'Choose File,' find *FBSG\_SugarCRM\_ConstantContactIntegration.zip*, press 'Open', then press 'Upload.'

| Ŷ      | Accounts        | Contacts      | Opportunities        | Leads | Calendar     | Administration | More 👻 |         | Search |                | ٩ | 2  | Administrator 👻 | + - |
|--------|-----------------|---------------|----------------------|-------|--------------|----------------|--------|---------|--------|----------------|---|----|-----------------|-----|
| Mod    | lule Loade      | r             |                      |       |              |                |        |         |        |                |   |    |                 |     |
| The fo | llowing extensi | ons are insta | lled on this system: |       |              |                |        |         |        |                |   |    |                 |     |
|        | Name            | \$ I          | Action               | Ena   | able/Disable |                | Туре   | Version |        | Date Installed |   | De | escription      | 0   |
|        |                 |               |                      |       |              |                |        |         |        |                |   |    |                 |     |
|        |                 |               |                      |       |              |                |        |         |        |                |   |    |                 |     |
|        |                 |               |                      |       |              |                |        |         |        |                |   |    |                 |     |
|        |                 |               |                      |       |              |                |        |         |        |                |   |    |                 |     |
|        |                 |               |                      |       |              |                |        |         |        |                |   |    |                 |     |
| 4      |                 |               |                      |       |              |                |        |         |        |                |   |    |                 | -   |
|        |                 |               |                      |       |              |                |        |         |        |                |   |    |                 |     |
| Moo    | iule Choose     | File No file  | chosen               |       | Upload       | <u> </u>       | -      |         |        |                |   |    |                 |     |
|        | -               |               |                      | 8     |              |                |        |         |        |                |   |    |                 |     |
|        |                 |               |                      |       |              |                |        |         |        |                |   |    |                 |     |
|        |                 |               |                      |       |              |                |        |         |        |                |   |    |                 |     |
|        |                 |               |                      |       | <u>.</u>     |                |        |         |        |                |   |    |                 |     |

5. Click 'Install,' to proceed.

| llowing extensions are install          | ed on this s | system:            | Enable/Disable           | т      | Varsion     | Date           | heliat        | De                            | ecription                |
|-----------------------------------------|--------------|--------------------|--------------------------|--------|-------------|----------------|---------------|-------------------------------|--------------------------|
| Name V A                                | Juon         |                    | LilableiDisable          |        | ype version | Date           | matalieu      | De                            | scription                |
|                                         |              |                    |                          |        |             |                |               |                               |                          |
|                                         |              |                    |                          |        |             |                |               |                               |                          |
|                                         |              |                    |                          |        |             |                |               |                               |                          |
|                                         |              |                    |                          |        |             |                |               |                               |                          |
|                                         |              |                    |                          |        |             |                |               |                               |                          |
|                                         |              |                    |                          |        |             |                |               |                               | ))                       |
| ule Choose File No file                 | chosen       |                    | Upload                   |        |             |                |               |                               |                          |
|                                         |              |                    |                          | Type   | Version     | Date Published | Uninstallable | Des                           | cription                 |
| Name                                    | 4            | Install            | Delete                   | 1900   |             |                |               |                               |                          |
| Name<br>r-Constant Contact Integratio   | ÷            | Install<br>Install | Delete<br>Delete Package | Module | 2.0.1       | 2012-06-14     | Yes           | SugarCR <mark>M</mark> - Cons | tant Contact Integratio  |
| Name<br>r-Constant Contact Integratio   | n            | Install<br>Install | Delete<br>Delete Package | Module | 2.0.1       | 2012-06-14     | Yes           | SugarCRM - Cons               | tant Contact Integration |
| Name<br>-Constant Contact Integratio    | ÷            | Install            | Delete<br>Delete Package | Module | 2.0.1       | 2012-06-14     | Yes           | SugarCRM - Cons               | tant Contact Integratio  |
| Name<br>gar-Constant Contact Integratio | n            | Install            | Delete<br>Delete Package | Module | 2.0.1       | 2012-06-14     | Yes           | SugarCRM - Cons               | tant Contact Ir          |
| Name<br>ar-Constant Contact Integratio  | e<br>n       | Install            | Delete<br>Delete Package | Module | 2.0.1       | 2012-06-14     | Yes           | SugarCRM - Cons               | tant Contact Integra     |

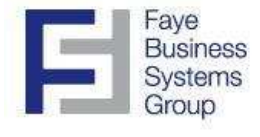

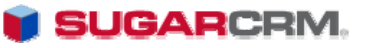

#### Procedures - Installation (Continued)

6. Click 'Install,' accept the license agreement, and click 'Commit'.

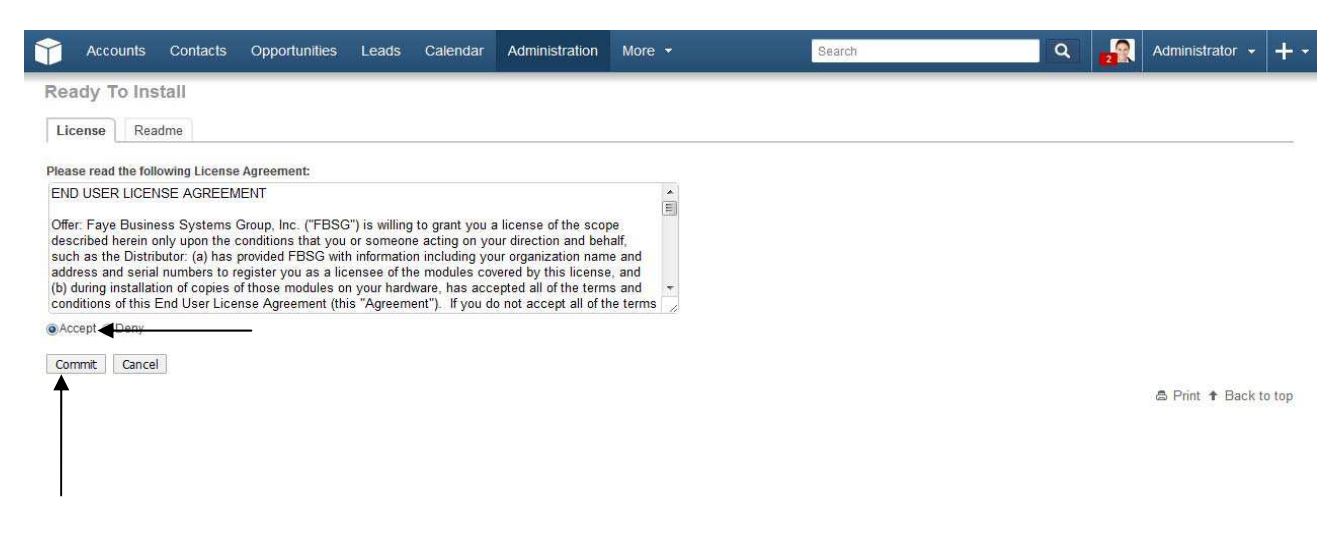

7. The module will install.

| Ŷ           | Accounts                      | Contacts   | Opportunities | Leads | Calendar | Administration | More - | Search | ٩ | Administrator +  | + •   |
|-------------|-------------------------------|------------|---------------|-------|----------|----------------|--------|--------|---|------------------|-------|
|             | 100                           | %          |               |       |          |                |        |        |   |                  |       |
| Disp<br>Mod | ilay Log<br>ule Installed Sur | ccessfully |               |       |          |                |        |        |   |                  |       |
| Ba          | ck to Module Lo               | ader       |               |       |          |                |        |        |   |                  |       |
|             |                               |            |               |       |          |                |        |        |   | & Print + Back t | o top |

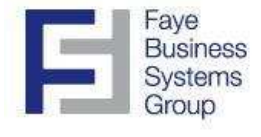

ľ

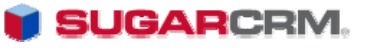

#### Procedures - Installation (Continued)

8. Click the 'Administration' tab, and then click 'Repair.'

| Accounts Contacts O                 | pportunities Leads Calendar Administration More                                                  | e 👻 Search                        | Q 2 Administrator -                                            |  |  |  |  |
|-------------------------------------|--------------------------------------------------------------------------------------------------|-----------------------------------|----------------------------------------------------------------|--|--|--|--|
| nistration                          |                                                                                                  |                                   |                                                                |  |  |  |  |
|                                     |                                                                                                  |                                   |                                                                |  |  |  |  |
| cerc                                |                                                                                                  |                                   |                                                                |  |  |  |  |
| este edit activate and dea          | stiluate users in Sugar. Create and manage teams and relea                                       | including module, and field lovel | 20000                                                          |  |  |  |  |
| eate, euit, activate and dea        | ictivate users in ougar. Create and manage teams and roles,                                      | including module- and field-level | auces                                                          |  |  |  |  |
| User Management                     | Manage user accounts and passwords                                                               | Role Management                   | Manage role membership and properties                          |  |  |  |  |
| <sup>88</sup> Team Management       | Manage team membership and properties                                                            | Reserved Management               | Manage password requirements and expiration                    |  |  |  |  |
| ugar Connect                        |                                                                                                  |                                   |                                                                |  |  |  |  |
| onnect to the various Sugar         | CRM services where you can access the SugarCRM forums                                            | and Sugar Wiki, search FAQs (Fr   | equently Asked Questions), download the latest Sugar           |  |  |  |  |
| ersion, file and research rep       | orted bugs and request new features and more.                                                    |                                   |                                                                |  |  |  |  |
| Iccense Management                  | Manage license properties                                                                        | Sugar Support Portal              | Access technical support and more                              |  |  |  |  |
| X <sup>®</sup> <u>Sugar Updates</u> | Check for the latest Sugar version                                                               | Online Documentation              | View Sugar documentation for administrators and end-<br>users  |  |  |  |  |
|                                     |                                                                                                  |                                   |                                                                |  |  |  |  |
| system                              |                                                                                                  |                                   |                                                                |  |  |  |  |
| configure the system-wide se        | ttings according to the specifications of your organization. Us                                  | ers can override some of the defa | ault locale settings within their user settings page.          |  |  |  |  |
| System Settings                     | Configure system-wide settings                                                                   | Import Wizard                     | Use the import wizard to easily import records into the system |  |  |  |  |
| 50 Locale                           | Set default localization settings for your system                                                | 1 Upgrade Wizard                  | Upload and install Sugar upgrades                              |  |  |  |  |
| 59 <u>Currencies</u>                | Set up currencies and conversion rates                                                           | Backups                           | Backup Sugar files                                             |  |  |  |  |
| 50 Languages                        | Manage which languages are available for users                                                   | P Repair                          | Check and repair Sugar                                         |  |  |  |  |
| Search                              | Select modules for the Global Search and configure full-<br>text searching.                      | Diagnostic Tool                   | Capture system configuration for diagnostics and<br>analysis   |  |  |  |  |
| Connectors                          | Manage connector settings                                                                        | Se Tracker                        | Enable/Disable tracking                                        |  |  |  |  |
| E Themes                            | Choose themes for users to be able to select                                                     | Scheduler                         | Set up scheduled events                                        |  |  |  |  |
| Activity Streams                    | Enable the user feed and module feeds for the My<br>Activity Stream dashlet.                     | PDF                               | Manage settings for generated PDF files                        |  |  |  |  |
| Mobile                              | Select modules to appear in the browser-based mobile<br>view and in the Sugar Mobile application | Math Keys                         | OAuth key management                                           |  |  |  |  |

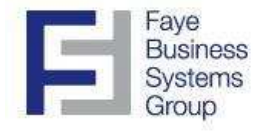

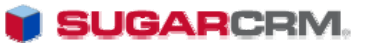

#### Procedures - Installation (Continued)

9. Click 'Quick Repair and Rebuild'.

| Accounts Contacts Oppo          | rtunities Leads Calendar Administration More • Search 🔍 🙀 Administrator • •                                                     |
|---------------------------------|----------------------------------------------------------------------------------------------------|
| Repair                          |                                                                                                    |
| P Quick Repair and Rebuild      | Repairs and rebuilds DB, Extensions, Vardefs, Sugar Dashlets etc.                                                               |
| 1 Upgrade Tea s                 | Creates teams for users                                                                                                    |
| Expand Column Width             | Expands certain char, varchar and text columns in database (MSSQL ONLY)                                                         |
| A Rebuild .htaccess File        | Rebuilds Intaccess to limit access to certain files directly                                                                    |
| A Rebuild Config File           | Rebuilds config.php by updating version and adding defaults when not explicitly declared                                        |
| A Rebuild Sugar Logic Functions | Rebuilds Sugar Logic functions cache                                                                                            |
| A Rebuild Relationships         | Rebuilds relationship metadata and drops the cache file                                                                         |
| Rebuild Schedulers              | Rebuilds out-of-the-box Scheduler Jobs                                                                                          |
| A Rebuild Sugar Dashlets        | Rebuilds the Sugar Dashlets cache file                                                                                          |
| A Rebuild WorkFlow              | Rebuilds the workflow cache & compile plugins after you re-install, drop tables or install a new workflow plugin                |
| A Rebuild Javascript Languages  | Rebuilds javascript versions of language files                                                                                  |
| A Rebuild JS Compressed Files   | Copies original Full JS Source files and replaces existing compressed JS files                                                  |
| A Rebuild JS Grouping Files     | Re-concatenates and overwrites existing group files with latest versions of group files                                         |
| Main Contract Antipied JS Files | Copies original Full JS Source Files and minifies them, then replaces existing compressed files                                 |
| A Rebuild Sprites               | Rebuilds the sprite images and configuration files                                                                              |
| P Repair JS Files               | Compresses Existing JS files - includes any changes made, but does not overwrite original JS Source files                       |
| Repair Non-Lowercase Fields     | Repair mixed-case custom table(s) and metadata file(s) to fix issues where code expects lowercase field names                   |
| 🔎 <u>Repair Teams</u>           | Rebuilds private team memberships based on user reporting hierarchy                                                             |
| Repair Roles                    | Repairs Roles by adding all new modules that support Access Controls, and by adding any new Access Controls to existing modules |
| Repair Inbound Email Accounts   | Repairs Inbound Email accounts and encrypts account passwords                                                                   |
| Remove XSS                      | Removes XSS Vulnerabilities from the database                                                                                   |
| P Repair Activities             | Repairs Activities (Calls, Meetings) end dates                                                                                  |
| P Enable/Disable Seed Users     | Quickly enable or disable seed users populated during demo installation.                                                        |

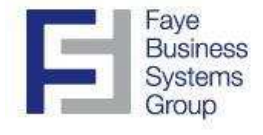

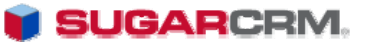

#### Procedures - Installation (Continued)

10. Scroll to the bottom of the page, and click 'Execute.'

| senter and and a data tradition                                                                                                    |  |
|----------------------------------------------------------------------------------------------------|--|
| Document not Austit Enabled.                                                                                                    |  |
| Tag not Audit Enables                                                                                                    |  |
| Document/St baj not Audit Enabled                                                                                                    |  |
| on same on FAU contents and annear wats to subpring                                                                                                    |  |
| Jec Presource not Audit Enabled.                                                                                                    |  |
| iday not Audit Enabled.                                                                                                    |  |
| auf avoitius not Audit Enacued                                                                                                    |  |
| dt taleie für förg Constant/Contechtepistens atteads exists - skoping                                                                                                    |  |
| Dictione for mog. U.C. Networks weeking sources. Auditured.                                                                                                    |  |
| 58 · · · · · · · · · · · · · · · · · · ·                                                                                                    |  |
| Herences found hotwoon distatase and varilets                                                                                                    |  |
| a following script will sens the dalabase structure with the structure defined in the vandels. You have the option of exporting this script and then running if against your dalabase using external database management tools, or to allow the administration module to run the script.                                                                                                    |  |
| TE: any changes you make to the script in the testbox will be reflected in the exported or executed code.                                                                                                    |  |
| Table campaigns V                                                                                                    |  |
| OLUMNS7                                                                                                    |  |
| MSSING IN DATABASE - clicks - ROW7                                                                                                    |  |
| MISSING N DATABASE - opens - ROW'                                                                                                    |  |
| Moarton in Universite - Rithmans - RUVY /<br>MSSNG IN DATABASE - burners - RUVY /                                                                                                    |  |
| MISSING IN DATABASE - opticute - ROW"/                                                                                                    |  |
| MISSING IN DATABASE - spanneports - ROWPY                                                                                                    |  |
| Interest / Interest /  |  |
| s(11) NULL add column optouts int(11) NULL add column spanneports int(11) NULL                                                                                                    |  |
| Table they comp late ?                                                                                                    |  |
| MSSING FABLE: ID8g Cotemp.Ints 7 PETET TABLE Finde Cotemp.Ints 7 PETET TABLE Finde Cotemp.Ints 6 (critering id charGe). NULL coted id variable/CS0. NULL PERMADY KEY (cotemp. id charGe). NULL coted id variable/CS0. NULL coted id variable/CS0. NULL coted i |  |
|                                                                                                    |  |
| Table flog_cctemp 7/                                                                                                    |  |
| MSSING TABLE: fbg_ctemp 7<br>DEATE TABLE: fbg_ctemp 7/Deatestar fbc burcher 765 MILL and a fbc 765 MILL and a datase method 765 MILL for                                                                                                    |  |
| LEVIC VELLE Day Claump (in resolution) FOT FOLL (AC_ DE VECTIONICA) CONTRACTOR SET UND CONTRACTOR SET UND CONTRACTOR<br>SET UND CONTRACTOR SET UND CONTRACTOR SET UND CONTRACTOR SET UND CONTRACTOR SET UND CONTRACTOR SET UND CONTRACTOR SET UND CONTRACTOR SET UND CONTRACTOR SET UND CONTRACTOR SET UND CONTRACTOR SET UND CONTRACTOR SET UND CONTRACTOR SET UND |  |
| B_general_r0                                                                                                    |  |
|                                                                                                    |  |
|                                                                                                    |  |
|                                                                                                    |  |
| ARCUB Export                                                                                                    |  |
| To to Administration page                                                                                                    |  |
|                                                                                                    |  |
| Bener response time 11.41 accords.                                                                                                    |  |
|                                                                                                    |  |
| e 2004/2010 <u>Stager, CRAL</u> Inc., Are Reparted                                                                                                    |  |
| © 2006-2010 SugarCRM Inc. AR Rights Reserved.<br>SugarCRM is a trademark of SugarCRM, inc. All other compares and country tames may be trademarks of the respective companies with which they are associated.                                                                                                    |  |

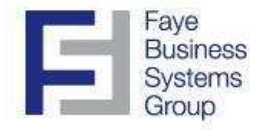

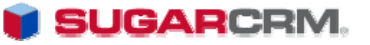

#### Procedures - Installation (continued)

11. Scroll to the bottom of the page, and confirm that the messages 'Done' and 'Database tables are synced with vardefs' appear on the SugarCRM screen.

| Accounts                | Contacts           | Opportunities         | Leads         | Calendar | Administration | More 🝷 | Search | Q | Administrator 👻 | + • |
|-------------------------|--------------------|-----------------------|---------------|----------|----------------|--------|--------|---|-----------------|-----|
| Audit table for Contra  | acts already exis  | sts. skipping         |               |          |                |        |        |   |                 |     |
| Team not Audit Enab     | oled               |                       |               |          |                |        |        |   |                 |     |
| TeamMembership n        | ot Audit Enable    | d                     |               |          |                |        |        |   |                 |     |
| TeamSet not Audit E     | nabled             |                       |               |          |                |        |        |   |                 |     |
| TeamSetModule not       | Audit Enabled.     | -                     |               |          |                |        |        |   |                 |     |
| TeamNotices not Au      | dit Enabled        |                       |               |          |                |        |        |   |                 |     |
| ProductTemplate no      | t Audit Enabled    |                       |               |          |                |        |        |   |                 |     |
| ProductType not Aud     | lit Enabled        |                       |               |          |                |        |        |   |                 |     |
| ProductCategory not     | Audit Enabled.     |                       |               |          |                |        |        |   |                 |     |
| Manufacturer not Aut    | a eksedu eviste    | akinnina              |               |          |                |        |        |   |                 |     |
| ProductRundieNote       | s direduy exists   | od                    |               |          |                |        |        |   |                 |     |
| Audit table for Produc  | rte already evic   | te ekinning           |               |          |                |        |        |   |                 |     |
| ProductBundle not A     | udit Enabled       | no. on pping          |               |          |                |        |        |   |                 |     |
| Shipper not Audit En    | abled              |                       |               |          |                |        |        |   |                 |     |
| TaxRate not Audit En    | abled              |                       |               |          |                |        |        |   |                 |     |
| TimePeriod not Audi     | t Enabled          |                       |               |          |                |        |        |   |                 |     |
| Forecast not Audit Er   | nabled             |                       |               |          |                |        |        |   |                 |     |
| ForecastSchedule n      | ot Audit Enable    | d                     |               |          |                |        |        |   |                 |     |
| ForecastOpportunitie    | es not Audit Ena   | abled                 |               |          |                |        |        |   |                 |     |
| Quota not Audit Enat    | bled               |                       |               |          |                |        |        |   |                 |     |
| Worksheet not Audit     | Enabled            |                       |               |          |                |        |        |   |                 |     |
| WorkFlow not Audit E    | Enabled            | 1930-19               |               |          |                |        |        |   |                 |     |
| WorkFlowTriggerShe      | ell not Audit Ena  | abled                 |               |          |                |        |        |   |                 |     |
| WorkFlowAlertShell      | not Audit Enable   | ed                    |               |          |                |        |        |   |                 |     |
| WorkFlowAlert not AL    | Joit Enabled       | blad                  |               |          |                |        |        |   |                 |     |
| WorkFlowActionShell     | Audit Enabled      | pied                  |               |          |                |        |        |   |                 |     |
| Expression not Audit    | Finabled           |                       |               |          |                |        |        |   |                 |     |
| System not Audit En:    | abled              |                       |               |          |                |        |        |   |                 |     |
| SessionManager no       | t Audit Enabled    |                       |               |          |                |        |        |   |                 |     |
| KBDocument not Au       | dit Enabled        |                       |               |          |                |        |        |   |                 |     |
| KBDocumentRevisio       | on not Audit Ena   | abled                 |               |          |                |        |        |   |                 |     |
| KBTag not Audit Ena     | bled               |                       |               |          |                |        |        |   |                 |     |
| KBDocumentKBTag         | not Audit Enabl    | led                   |               |          |                |        |        |   |                 |     |
| Audit table for KBCor   | ntents already e   | exists. skipping      |               |          |                |        |        |   |                 |     |
| ContractType not Au     | dit Enabled        |                       |               |          |                |        |        |   |                 |     |
| ProjectResource not     | Audit Enabled.     |                       |               |          |                |        |        |   |                 |     |
| Holiday not Audit Ena   | abled              |                       |               |          |                |        |        |   |                 |     |
| Audit table for Notific | chabled            | voviete ekinning      |               |          |                |        |        |   |                 |     |
| EAPM not Audit Enab     | alloriss alleauy   | y exists, skipping    |               |          |                |        |        |   |                 |     |
| OAuthKey not Audit F    | nabled             |                       |               |          |                |        |        |   |                 |     |
| OAuthToken not Aud      | it Enabled         |                       |               |          |                |        |        |   |                 |     |
| SugarFavorites not A    | udit Enabled       |                       |               |          |                |        |        |   |                 |     |
| Audit table for fbsg_(  | ConstantConta      | ctintegrations alread | ly exists. sk | ipping   |                |        |        |   |                 |     |
| csync_cc_sync_table     | e not Audit Enal   | bled                  |               |          |                |        |        |   |                 |     |
| csync_cc_sync_activ     | vities not Audit E | Enabled               |               |          |                |        |        |   |                 |     |
| Audit table for fbsg_(  | CCIErrorss alre    | ady exists. skipping  |               |          |                |        |        |   |                 |     |
| Audit table for fbsg_(  | CIActivityError    | ss already exists, sk | apping        |          |                |        |        |   |                 |     |
| Audit table for fbsg_0  | UCIActivitiess a   | uready exists, skippi | ng            |          |                |        |        |   |                 |     |
| Done -                  |                    |                       |               |          |                |        |        |   |                 |     |
| Database tables a       | ire synced wi      | th vardets            |               | -        |                |        |        |   |                 |     |
|                         |                    |                       |               |          |                |        |        |   |                 |     |

Return to Administration page

A Print + Back to top

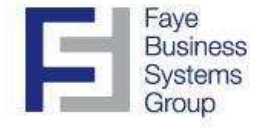

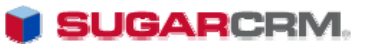

## Configuration

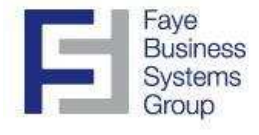

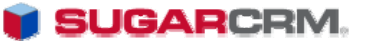

#### Procedures – Configuration

Note: You may have to log out and log back in after you "execute" in order for the "Constant Contact control panel" to appear in the admin screen (see below screen shot).

1. Navigate to the 'Admin' screen, scroll to the bottom, and click 'Constant Contact Control panel'.

| Accounts Contacts Opportunitie            | s Leads Calendar Administration More -                         |                                                       | Search                                            |  |  |  |  |  |
|-------------------------------------------|----------------------------------------------------------------|-------------------------------------------------------|---------------------------------------------------|--|--|--|--|--|
| Product Catalog                           | Enter items in the product catalog                             | Manufacturers                                         | Set up the list of manufacturers                  |  |  |  |  |  |
| 2 Product Categories                      | Update the list of product categories                          | Shipping Providers                                    | Set up the list of available shipment metho       |  |  |  |  |  |
| Product Types                             | Configure the list of product types                            | 36 Tax Rates                                          | Configure the list of available tax rates for quo |  |  |  |  |  |
| ug Tracker                                |                                                                |                                                       |                                                   |  |  |  |  |  |
| aintain a list of releases for your produ | ict. Active releases are displayed in the Releases drop-down m | enus in bug records created within the Bug Tracker mo | dule.                                             |  |  |  |  |  |
| Releases                                  | Manage releases and versions                                   |                                                       |                                                   |  |  |  |  |  |
| orecast                                   |                                                                |                                                       |                                                   |  |  |  |  |  |
| ofina tima pariada far tha Faranasta m    | adula TINes time periode display in the Time Bariade drap day  | in monute in the Enrocente Medule                     |                                                   |  |  |  |  |  |
| enne une penous loi une norecasis inc     | Judie. These time pendus display in the Time Pendus drop-dow   | in menus in the Porecasts Module.                     |                                                   |  |  |  |  |  |
| D <u>Time Periods</u>                     | Manage time periods                                            |                                                       |                                                   |  |  |  |  |  |
| ontracts                                  |                                                                |                                                       |                                                   |  |  |  |  |  |
| efine contract types for the Contracts r  | module. When users create a contract, the Types dron-down m    | enu displays the contract types for selection         |                                                   |  |  |  |  |  |
|                                           | Manual Andreas and a constant, and Types and plant in          |                                                       |                                                   |  |  |  |  |  |
| Contract Types                            | manage contract types                                          |                                                       |                                                   |  |  |  |  |  |
| onstant Contact Integration               |                                                                |                                                       |                                                   |  |  |  |  |  |
|                                           | ampaion results from Constant Contact                          |                                                       |                                                   |  |  |  |  |  |
| vnenrunize cuntacts, campaiuris, anu c    |                                                                |                                                       |                                                   |  |  |  |  |  |
| vinchronize contacts, campaigns, and c    |                                                                |                                                       | Mow Longtont Lontact Long                         |  |  |  |  |  |
| Constant Contacts, campaigns, and c       | Manage Constant Contact Configuration                          | Constant Contact Integration Logs                     | view curistant contact Logs                       |  |  |  |  |  |

2. Enter your Constant Contact username, password, and the FBSG license key then click 'Add Account'.

| Accounts Co              | ntacts Opportunities               | Leads        | Calendar         | Reports         | More 👻      | Seärch | Q | 2 | Administrator -   | + -   |
|--------------------------|------------------------------------|--------------|------------------|-----------------|-------------|--------|---|---|-------------------|-------|
| Add Constant Contac      | t Account                          |              |                  |                 |             |        |   |   |                   |       |
| User Name:               |                                    |              |                  |                 |             |        |   |   |                   |       |
| Password:                |                                    | •            |                  |                 |             |        |   |   |                   |       |
| Product Key:             |                                    | •            |                  |                 |             |        |   |   |                   |       |
| Add Account              |                                    | 4            |                  |                 |             |        |   |   |                   |       |
| Verify an Accou          | nt<br>Laccount option the upperior | me and pace  | word of the acco | ount into the h | ovac shove  |        |   |   |                   |       |
| ro milia constant contac | account, enter the usernar         | ne and passi | word or the door | Juni and alle p | uxes audve: |        |   |   | a Print 🕈 Back to | o top |

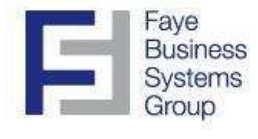

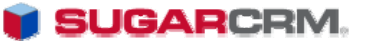

#### Procedures - Configuration (continued)

2. Once your Constant Contact account has been verified, you now have the option to set the 'Default Lead Source for Imported Leads'. You can do so by navigating to the "options" tab of the integration control panel. This is only important if you plan on importing contacts from Constant Contact into Sugar. When you utilize the integration to set the lead source in Sugar, this will automatically assign that lead source to all contacts that are imported from Constant Contact into SugarCRM.

|                 |               |                  |  | Ca | onstant Contact | Integration Option | 15 |  |  |
|-----------------|---------------|------------------|--|----|-----------------|--------------------|----|--|--|
| Default Lead So | urce for Impo | rted Leads       |  |    |                 | •                  |    |  |  |
| Automatically S | ync all CC co | ontacts to Sugar |  | 1  | Enable 🕕        |                    |    |  |  |

You also have the ability to set our SugarCRM – Constant Contact Integration to automatically Sync all Constant Contact contacts to a particular SugarCRM module. You can do so by checking the "Enable" check-box. Once the checkbox is enabled, you now have the option to automatically import all Constant Contact contacts to the targets, leads, or contacts module. This feature will import ALL constant contact contacts to an individual module. If you want to important different contacts to different modules, you will need to utilize the manual import process (see the section starting on page 18). This feature duplicates checks by email address, so if the contact already exists inside of Sugar, the integration will simply update the existing record.

|                                                            | Constant Contact Integration Options |
|------------------------------------------------------------|--------------------------------------|
| Default Lead Source for Imported Leads $>$                 |                                      |
| Automatically Sync all CC contacts to Sugar                | 🖂 Enable 📵 ┥                         |
| Default destination for automatically imported CC contacts | Contacts C Leads C Targets           |

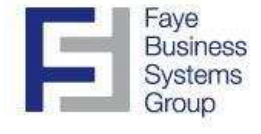

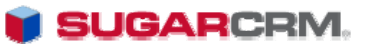

### Creating Constant Contact email lists inside of SugarCRM

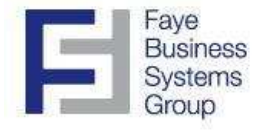

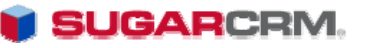

#### Creating Constant Contact email lists inside of SugarCRM

1) Hover over the "Target lists" module inside of SugarCRM and click on "Create Target list".

| Accounts Contacts Opportunities Leads Calendar Reports | Target Lists     | More 🝷 |                      |
|--------------------------------------------------------|------------------|--------|----------------------|
| Search Target Lists                                    | Actions          |        | Recently Viewed      |
|                                                        | Create Target Li | st     | Other List           |
|                                                        | View Target List | ts     | Sage 100 Client List |
| my items i my ravontes i Search                        |                  |        | Constant Contact     |
| Delete 💌                                               |                  |        | FBSG                 |
| Target List ⇔ Type ↔                                   | 2                |        | Test List            |

2) Create the name of your desired target list, and then check the "Sync List details to CC" checkbox. This will automatically send the list to Constant Contact upon clicking "Save". You can now add contacts/leads/targets to your Constant Contact Marketing list through SugarCRM.

| Save Cancel              |               |         |         |
|--------------------------|---------------|---------|---------|
| Name: *                  |               | Туре: * | Default |
| Description:             |               |         |         |
| Sync List Details To CC: |               |         |         |
| Other                    |               |         |         |
| Assigned to:             | Administrator |         |         |
| Save Cancel              |               |         |         |

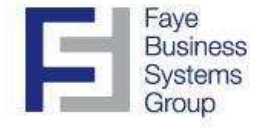

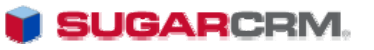

## Manually Retrieving Constant Contact Information

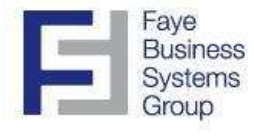

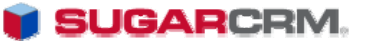

#### Manually Retrieving Constant Contact Information

Please note that the "Download Campaigns" and "Sync list" manual processes only need to be run if you need an update <u>right away</u>. These processes are set to run on a scheduler automatically.

#### 1. Download Campaigns:

To retrieve all campaigns and campaign results from Constant Contact to SugarCRM, click the 'Download Campaigns' button (This may take 15-20 minutes). This will pull all campaign information from Constant Contact to SugarCRM (Opens, clicks, forwards, # of impressions, bounces etc.). You should only "Download Campaigns" after the initial configuration if you need the data right away after installing the integration. The "Scheduler" automatically retrieves all campaign information and runs in the background. Refer to page 31 - 35 for more information on the Scheduler and the Default Settings.

| Accounts Contacts Opportunities Leads Calendar                | Reports | More 👻                   | Search                                  | ٩ | 2 | Administrator -  | + -   |
|---------------------------------------------------------------|---------|--------------------------|-----------------------------------------|---|---|------------------|-------|
| Account Settings Options Advanced                             |         |                          |                                         |   |   |                  |       |
|                                                               | Constan | t Contact Integration Ad | vanced Processes                        |   |   |                  |       |
| Download CC List Names to Sugar Target List Names             |         | Sync Lists               |                                         |   |   |                  |       |
| Download CC Contacts to Sugar                                 |         | Download CC Contacts to  | Temporary Table 🕕                       |   |   |                  |       |
| View/Import contacts downloaded from Constant Contact         |         | View/Import Downloaded   | Contacts to Leads, Contacts, or Targets |   |   |                  |       |
| Download CC Campaigns and Campaign Results to Sugar Campaigns |         | Download Campaigns       |                                         |   |   |                  |       |
| Save                                                          |         |                          |                                         |   |   |                  | _     |
|                                                               |         |                          |                                         |   |   | 🖨 Print 🕇 Back t | o top |

#### 2. Sync lists:

Allows you to pull over all of the contact list titles from Constant Contact to SugarCRM. Downloading these lists makes them available to be assigned to your contacts, leads, or targets.

Please note this process is handled automatically via Scheduler. You only need to manually "Sync Lists" if you need the lists right away after installing the integration (See page 24 for more information on the Scheduler).

| Co                                                            | onstant Contact Integration Advanced Processes                 |
|---------------------------------------------------------------|----------------------------------------------------------------|
| Download CC List Names to Sugar Target List Names             | Sync Lists 🗕                                                   |
| Download CC Contacts to Sugar                                 | Download CC Contacts to Temporary Table                        |
| View/Import contacts downloaded from Constant Contact         | View/Import Downloaded Contacts to Leads, Contacts, or Targets |
| Download CC Campaigns and Campaign Results to Sugar Campaigns | Download Campaigns                                             |

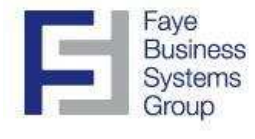

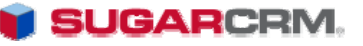

#### Manually Retrieving Constant Contact Information (continued)

#### 3) Downloading contacts from CC and merging with Sugar Contacts/Leads:

The next sets of processes are designed to allow you to update Sugar contacts and leads with data from Constant Contact. Please note that all of these processes will not be relevant for all users, and that they are handled via Scheduler automatically. These manual processes are only required for specific purposes. Here is an overview:

| a. Download | Contacts |
|-------------|----------|
|-------------|----------|

| a. Download Contacts               | Pulls CC contacts into Sugar into a temporary location. This is required if you want to perform either one of the next two functions (b and c).                                                                                                    |
|------------------------------------|----------------------------------------------------------------------------------------------------|
| b. View/Import Downloaded Contacts | Based on the contacts downloaded (a),<br>This function allows you to select which<br>contacts you want to be added into<br>Sugar as a contact/lead/target. This is<br>generally only useful if you are a new Sugar<br>user, but have been using CC for a while<br>and want your Sugar records to be created<br>from CC. |

| Accounts Contacts Opportunities Leads Calendar Repor          | s More - Search Q 🔐 Administrator - 🕂                          |
|---------------------------------------------------------------|----------------------------------------------------------------|
| Account Settings Options Advanced                             |                                                                |
| Cons                                                          | tant Contact Integration Advanced Processes                    |
| Download CC List Names to Sugar Target List Names             | Sync Lists 0                                                   |
| Download CC Contacts to Sugar                                 | Download CC Contacts to Temporary Table 0                      |
| View/Import contacts downloaded from Constant Contact         | View/Import Downloaded Contacts to Leads, Contacts, or Targets |
| Download CC Campaigns and Campaign Results to Sugar Campaigns | Download Campaigns                                             |
| Save                                                          |                                                                |
|                                                               | A Drint + Back to too                                          |

The next few pages provide detailed procedures relating to the processes above.

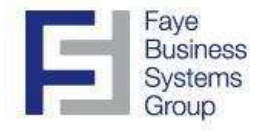

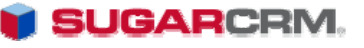

#### Manually Retrieving Constant Contact Information (continued)

#### **Download Contacts**

You can download and import CC contacts into SugarCRM based on an email address association. This will allow you to download/import the contacts name, email address, phone number (if available) and any additional information stored on Constant Contact. The integration is built to check for duplicates, so if you try to import a contact that already exists in SugarCRM, the integration will simply update any information that is not already stored in SugarCRM.

In order to download contacts, you first must go to: Admin  $\rightarrow$  Constant Contact Control Panel.

| Norkflow Management                                                                                                    | Create and edit module menu filters<br>Manage workflow conditions, alerts and actions                                                                                                    | Dropdown Editor                                                                                                    | Add, delete, or change the dropdown lists            |
|----------------------------------------------------------------------------------------------------|----------------------------------------------------------------------------------------------------|----------------------------------------------------------------------------------------------------|------------------------------------------------------|
| Product and Quotes                                                                                                    | with the related information on manufacturers and                                                                                                    | shipping providers.                                                                                                 |                                                      |
| Product Catalog                                                                                                    | Enter items in the product catalog                                                                                                    | D Manufacturers                                                                                                    | Set up the list of manufacturers                     |
| Product Categories                                                                                                    | Update the list of product categories                                                                                                    | Shipping Providers                                                                                                  | Set up the list of available shipment methods        |
| Product Types                                                                                                    | Configure the list of product types                                                                                                    | % Tax Rates                                                                                                    | Configure the list of available tax rates for quotes |
| orecast                                                                                                    |                                                                                                    |                                                                                                    |                                                      |
| orecast                                                                                                    |                                                                                                    |                                                                                                    |                                                      |
| Forecast<br>Define time periods for the Forecast                                                                                                    | ts module. These time periods display in the Time                                                                                                    | Periods drop-down menus in the Forecasts                                                                            | s Module.                                            |
| Forecast<br>Define time periods for the Forecast<br>Time Periods                                                                                                    | ts module. These time periods display in the Time<br>Manage time periods                                                                                                    | Periods drop-down menus in the Forecasts                                                                            | s Module.                                            |
| Forecast<br>Define time periods for the Forecast<br>Time Periods<br>Contracts<br>Define contract types for the Contra<br>Contract Types                                                                                                    | ts module. These time periods display in the Time<br>Manage time periods<br>acts module. When users create a contract, the Ty<br>Manage contract types                                                                                                    | Periods drop-down menus in the Forecasts                                                                            | s Module.<br>types for selection.                    |
| Forecast<br>Define time periods for the Forecasi<br>Time Periods<br>Contracts<br>Define contract types for the Contra<br><u>Contract Types</u><br>Constant Contact Integration<br>Synchronize contacts, campaigns, a                                                               | ts module. These time periods display in the Time<br>Manage time periods<br>acts module. When users create a contract, the Ty<br>Manage contract types<br>and campaign results from Constant Contact                                                                                   | Periods drop-down menus in the Forecasts                                                                            | : Module.<br>types for selection.                    |
| Forecast<br>Define time periods for the Forecasi<br>Time Periods<br>Contracts<br>Define contract types for the Contra<br>Constant Contact Integration<br>Constant Contact Integration<br>Constant Contacts, campaigns, a                                                           | ts module. These time periods display in the Time<br>Manage time periods<br>acts module. When users create a contract, the Ty<br>Manage contract types<br>and campaign results from Constant Contact<br>Manage Constant Contact Configuration                                          | Periods drop-down menus in the Forecasts pes drop-down menu displays the contract                                   | s Module.<br>types for selection.                    |
| Forecast<br>Define time periods for the Forecasi<br>Time Periods<br>Contracts<br>Define contract types for the Contra<br>Contract Types<br>Constant Contact Integration<br>ynchronize contacts, campaigns, a<br>Constant Contact Control Panel<br>Constant Contact Activity Status | ts module. These time periods display in the Time<br>Manage time periods<br>acts module. When users create a contract, the Ty<br>Manage contract types<br>and campaign results from Constant Contact<br>Manage Constant Contact Configuration<br>View Constant Contact Activity Status | Periods drop-down menus in the Forecasts pes drop-down menu displays the contract Constant Contact Integration Logs | s Module.<br>types for selection.                    |

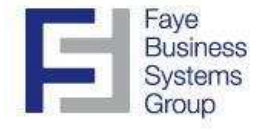

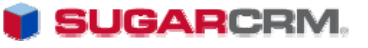

You now must select "Download contacts".

|                                                               | onstant Contact Integration Advanced Processes                 |
|---------------------------------------------------------------|----------------------------------------------------------------|
| Download CC List Names to Sugar Target List Names             | Sync Lists 0                                                   |
| Download CC Contacts to Sugar                                 | Download CC Contacts to Temporary Table                        |
| View/Import contacts downloaded from Constant Contact         | View/Import Downloaded Contacts to Leads, Contacts, or Targets |
| Download CC Campaigns and Campaign Results to Sugar Campaigns | Download Campaigns 0                                           |

Once you have selected "download CC contacts to Temporary table", a table will appear with the contact lists and a "pending" status. The amount of time this takes to finish varies on the amount of contacts associated with the lists. However, a download should generally take no longer than an hour for large contact lists (over 50k contacts) and no longer than 5 minutes for smaller contact lists (under 10k contacts).

| Account Settings Options Advanced       |                            |        |                           |                                         |  |  |
|-----------------------------------------|----------------------------|--------|---------------------------|-----------------------------------------|--|--|
|                                         |                            | Consta | nt Contact Integration Ad | vanced Processes                        |  |  |
| Download CC List Names to Sugar Target  | List Names                 |        | Sync Lists 0              |                                         |  |  |
| Download CC Contacts to Sugar           |                            |        | Download CC Contacts to   | Temporary Table CC Export Initiated 0   |  |  |
| View/Import contacts downloaded from Co | instant Contact            |        | View/Import Downloaded    | Contacts to Leads, Contacts, or Targets |  |  |
| Download CC Campaigns and Campaign F    | Results to Sugar Campaigns |        | Download Campaigns        |                                         |  |  |
| Constant Contact Download Sta           | atus                       |        |                           |                                         |  |  |
| Updating:                               |                            |        |                           |                                         |  |  |
| Constant Contact List                   | Status                     |        |                           |                                         |  |  |
| Fest List                               | PENDING                    |        |                           |                                         |  |  |
| BSG                                     | PENDING                    |        |                           |                                         |  |  |
| Other List                              | PENDING                    |        |                           |                                         |  |  |
| ntegrator Test List                     | PENDING                    |        |                           |                                         |  |  |
| david                                   | PENDING                    |        |                           |                                         |  |  |
| ntacct                                  | PENDING                    |        |                           |                                         |  |  |
| /ISTAGE                                 | PENDING                    |        |                           |                                         |  |  |
| Constant Contact                        | PENDING                    |        |                           |                                         |  |  |
| Authorize.net                           | PENDING                    |        |                           |                                         |  |  |
| SugarCRM Partners                       | PENDING                    |        |                           |                                         |  |  |
| Sage 100 Client List                    | PENDING                    |        |                           |                                         |  |  |
| Sage 100 Lead List                      | PENDING                    |        |                           |                                         |  |  |
| SugarCRM Client List                    | PENDING                    |        |                           |                                         |  |  |
| SugarCRM Lead List                      | PENDING                    |        |                           |                                         |  |  |
| SugarCRM MAS Integration Leads/Users    | PENDING                    |        |                           |                                         |  |  |

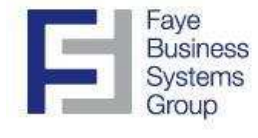

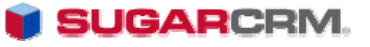

#### Manually Retrieving Constant Contact Information (continued)

Upon completion of the download, the table will automatically update from "PENDING" to "COMPLETE". Once this has occurred, you now have the option to import contacts by selecting the "View/Import Downloaded contacts to leads, contacts, or targets." tab.

| Constant Contact Integration Advanced Processes         Download CC List Names       Sync Lists       Image: Colspan="2">Constant Contact Integration Advanced Processes         Download CC Contacts to Sugar       Download CC Contacts to Temporary Table       CC Export Initiated       Image: Colspan="2">CC Export Initiated         Download CC Contacts to Sugar       Download CC Contacts to Temporary Table       CC Export Initiated       Image: Colspan="2">CC Export Initiated         Download CC Campaigns and Campaign Results to Sugar Campaigns       Download Campaigns       Image: Colspan="2">Image: Constant Contact List         Constant Contact List       Status       Status       Image: Colspan="2">Completing COMPLETE         COMPLETE       COMPLETE       COMPLETE       COMPLETE       COMPLETE       COMPLETE                                                                                                    |                    |
|----------------------------------------------------------------------------------------------------|--------------------|
| Download CC List Names to Sugar Target List Names Sync Lists Download CC Contacts to Sugar View/Import contacts to Sugar View/Import contacts downloaded from Constant Contact Download CC Campaigns and Campaign Results to Sugar Campaigns Download CC Campaigns Constant Contact Download Status Constant Contact List COMPLETE COMPLETE COMP | <b>←</b>           |
| Download CC Contacts to Sugar       Download CC Contacts to Temporary Table       CC Export Initiated         View/Import contacts downloaded from Constant Contact       View/Import Downloaded Contacts to Leads, Contacts, or Targets         Download CC Campaigns and Campaign Results to Sugar Campaigns       Download Campaigns       Image: Constant Contact Download Status         Constant Contact List       Status       Status       Constant Contact List       Status         Constant Contact List       COMPLETE       COMPLETE       COMPLETE         COMPLETE       COMPLETE       COMPLETE       COMPLETE                                                                                                    | <b>ح</b> ـــــــــ |
| View/Import contacts downloaded from Constant Contact View/Import Downloaded Contacts to Leads, Contacts, or Targets  Download CC Campaigns and Campaign Results to Sugar Campaigns  Download Campaigns  Download Campaigns  Constant Contact Download Status  Constant Contact List Status ComPLETE D3G COMPLETE COMPLETE COM | <                  |
| Download CC Campaigns and Campaign Results to Sugar Campaigns<br>Constant Contact Download Status<br>Constant Contact List Status<br>est List COMPLETE<br>DSG COMPLETE<br>COMPLETE                                                                                                    |                    |
| Constant Contact Download Status       Constant Contact List     Status       est List     COMPLETE       DSG     COMPLETE       COMPLETE     COMPLETE                                                                                                    |                    |
| Constant Contact List Status<br>Fest List COMPLETE<br>DSG COMPLETE<br>COMPLETE                                                                                                    |                    |
| est List COMPLETE<br>DSG COMPLETE<br>COMPLETE                                                                                                    |                    |
| DSG COMPLETE<br>COMPLETE                                                                                                    |                    |
|                                                                                                    |                    |
|                                                                                                    |                    |
| COMPLETE                                                                                                    |                    |
| COMPLETE                                                                                                    |                    |
| COMPLETE                                                                                                    |                    |
| COMPLETE                                                                                                    |                    |
| COMPLETE                                                                                                    |                    |
| COMPLETE                                                                                                    |                    |
|                                                                                                    |                    |

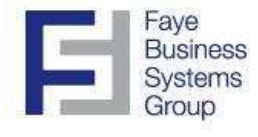

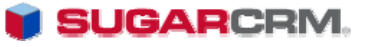

#### Manually Retrieving Constant Contact Information (continued)

#### View/Import Downloaded Contacts

Once you have selected the "View/Import Downloaded Contacts", a contact list will appear. You now have the option to either individually select contact(s) to import, or you can "mass update" and import all contacts. The importing feature allows you to import the contacts to the leads, targets, or contacts module in SugarCRM.

| Accounts Contacts Op      | oportunities Leads Calenda | r CC Import More  | ۲                     |            |                       | Search         |         | Q 🔐           |
|---------------------------|----------------------------|-------------------|-----------------------|------------|-----------------------|----------------|---------|---------------|
| First Name                | Last Name                  | Email Address     |                       | Search     | Clear Advanced Search |                |         |               |
| ✓ ▼ Delete ▼ Selected: 20 | L                          |                   |                       |            |                       |                |         | (K)           |
| Mass Update<br>Export     | First Name 🗦               | Last Name \ominus | Work Phone $\ \oplus$ | Home Phone | ⊖ Street Address ⊕    | City 🕀         | State 🕀 | Country 🕀     |
| 💌 🍲 Import Contacts       | Bruce                      |                   |                       |            |                       |                |         |               |
| Import Leads              | Parvis                     |                   |                       |            |                       | San Bernardino | CA      | United States |
| 🔽 🏠 🧭 ackramen@           | Adrienne                   |                   |                       |            |                       | Santa Monica   | CA      | United States |
| 🔽 🏠 🧭 bruce@adlf          | Bruce                      |                   |                       |            |                       |                |         |               |
| 🔽 🏠 🧭 brianaustin(        | Brian                      |                   |                       |            |                       |                |         |               |
| 💌 🏫 🧭 jills@vernor        | Jill                       |                   |                       |            |                       | Vernon         | CA      | United States |
| 💌 🏫 🧭 raymond.zh          | Ray                        |                   |                       |            |                       |                |         |               |
| 🔽 🏠 🧭 mjohnson@           | Matt                       |                   |                       |            |                       |                |         |               |
| 💌 🏠 🧭 brian@ston          | Brian                      |                   |                       |            |                       | Suite 1100     |         | Canada        |
| 🔽 🎡 🧭 amy@ward            | Amy                        |                   |                       |            |                       | Cerritos       | CA      | United States |
| 💌 🏫 🧭 psim@blytł          | Phil                       |                   |                       |            |                       | Irvine         | CA      | United States |
| 🔽 🏠 🧭 reed@edec           | m Reed                     |                   |                       |            |                       |                | CA      | United States |
| 💌 🏫 🧭 maria.winn(         | Maria                      |                   |                       |            |                       |                |         |               |
| 🔽 🎡 🧭 pam@nv.ne           | Pam                        |                   |                       |            |                       |                |         |               |
| 💌 🏫 🧭 brad@fruitic        | Brad                       |                   |                       |            |                       |                |         |               |

Note – this function is only relevant if you want to import contacts from Constant Contact.

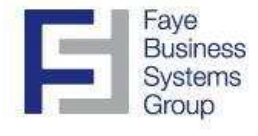

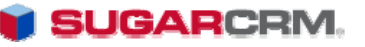

#### Manually Retrieving Constant Contact Information (continued)

You can view the integration Activity Status and Integration Logs. These logs will keep records of how often processes are running. In addition, the logs will let you know what processes are succeeding and which are failing.

|                                                                                                    | Constant of the second statement of the second                                                                                                    |                                                                                                    | Add dates to be an decident for                                      |
|----------------------------------------------------------------------------------------------------|----------------------------------------------------------------------------------------------------|----------------------------------------------------------------------------------------------------|----------------------------------------------------------------------|
| Configure Module Menu Filters                                                                                                    | Create and edit module menu filters                                                                                                    | Dropdown Editor                                                                                                    | Add, delete, or change the dropdown lists                            |
| ☆ Workflow Management                                                                                                    | Manage workflow conditions, alerts and actions                                                                                                    |                                                                                                    |                                                                      |
| reduct and Ousters                                                                                                    |                                                                                                    |                                                                                                    |                                                                      |
| roduct and Quotes                                                                                                    |                                                                                                    |                                                                                                    |                                                                      |
| anage the product catalog, along                                                                                                    | with the related information on manufacturers and                                                                                                    | shipping providers.                                                                                                    |                                                                      |
| Product Catalog                                                                                                    | Enter items in the product catalog                                                                                                    | Manufacturers                                                                                                    | Set up the list of manufacturers                                     |
| Product Categories                                                                                                    | Update the list of product categories                                                                                                    | Shipping Providers                                                                                                    | Set up the list of available shipment methods                        |
| Product Types                                                                                                    | Configure the list of product types                                                                                                    | % Tax Rates                                                                                                    | Configure the list of available tax rates for quotes                 |
| ug Tracker                                                                                                    |                                                                                                    |                                                                                                    |                                                                      |
| -                                                                                                    | reduct. Active releases are displayed in the Deleas                                                                                                    | on drop, down monus in hug records                                                                                                    | prosted within the Rug Tracker medule                                |
| aintain a list of releases for your p                                                                                                    | roduct. Active releases are displayed in the Releas                                                                                                    | les drop-down mends in bug records o                                                                                                    | realed within the bug tracker module.                                |
|                                                                                                    |                                                                                                    |                                                                                                    |                                                                      |
| Releases                                                                                                    | Manage releases and versions                                                                                                    |                                                                                                    |                                                                      |
| Releases                                                                                                    | Manage releases and versions                                                                                                    |                                                                                                    |                                                                      |
| Releases                                                                                                    | Manage releases and versions                                                                                                    |                                                                                                    |                                                                      |
| Releases                                                                                                    | Manage releases and versions                                                                                                    | Derieds drop, down measure in the Earte                                                                                                    | rate Module                                                          |
| Releases orecast efine time periods for the Forecast                                                                                                    | Manage releases and versions                                                                                                    | Periods drop-down menus in the Fore                                                                                                    | casts Module.                                                        |
| <ul> <li>Releases</li> <li>orecast</li> <li>efine time periods for the Forecast</li> <li>Time Periods</li> </ul>                                                                                                    | Manage releases and versions<br>ts module. These time periods display in the Time F<br>Manage time periods                                                                                                    | Periods drop-down menus in the Fore                                                                                                    | casts Module.                                                        |
| Releases orecast efine time periods for the Forecast <u>Time Periods</u>                                                                                                    | Manage releases and versions<br>ts module. These time periods display in the Time F<br>Manage time periods                                                                                                    | Periods drop-down menus in the Fore                                                                                                    | casts Module.                                                        |
| Releases       Time periods for the Forecast       Time Periods       Time Periods                                                                                                    | Manage releases and versions<br>ts module. These time periods display in the Time P<br>Manage time periods                                                                                                    | Periods drop-down menus in the Fore                                                                                                    | casts Module.                                                        |
| <ul> <li>Releases</li> <li>precast</li> <li>efine time periods for the Forecast</li> <li>Time Periods</li> <li>ontracts</li> <li>efine contract types for the Contra</li> </ul>                                                                                                    | Manage releases and versions<br>ts module. These time periods display in the Time F<br>Manage time periods<br>cts module. When users create a contract, the Typ                                                                                                    | Periods drop-down menus in the Foren                                                                                                    | casts Module.                                                        |
| Releases  recast  efine time periods for the Forecast  Time Periods  ontracts  efine contract types for the Contra  Contract Types                                                                                                    | Manage releases and versions<br>is module. These time periods display in the Time F<br>Manage time periods<br>cts module. When users create a contract, the Typ<br>Manage contract types                                                                                                    | Periods drop-down menus in the Fore                                                                                                    | ract types for selection.                                            |
| Releases     recast     efine time periods for the Forecast     Time Periods     ontracts     efine contract types for the Contra     Contract Types                                                                                                    | Manage releases and versions<br>ts module. These time periods display in the Time F<br>Manage time periods<br>cts module. When users create a contract, the Typ<br>Manage contract types.                                                                                                    | Periods drop-down menus in the Forent sector of the forent sector of the forent sector of the | casts Module.                                                        |
| Releases     recast     efine time periods for the Forecast     ① Time Periods     ontracts     efine contract types for the Contra <sup>P</sup> Contract Types     onstant Contact Integration                                                                                                    | Manage releases and versions<br>to module. These time periods display in the Time F<br>Manage time periods<br>cts module. When users create a contract, the Typ<br>Manage contract types                                                                                                    | Periods drop-down menus in the Foren                                                                                                    | casts Module.                                                        |
| Releases     Releases     recast     efine time periods for the Forecast <u>Time Periods     ontracts     efine contract types for the Contra     <u>Contract Types     onstant Contact Integration     }     } } </u></u>                                                                                                    | Manage releases and versions<br>ts module. These time periods display in the Time F<br>Manage time periods<br>cts module. When users create a contract, the Typ<br>Manage contract types                                                                                                    | Periods drop-down menus in the Foren                                                                                                    | casts Module.                                                        |
| Releases     Releases     orecast     efine time periods for the Forecast     ① Time Periods     ontracts     efine contract types for the Contra     Contract Types     onstant Contact Integration     ynchronize contacts, campaigns, a                                                                                                    | Manage releases and versions<br>ts module. These time periods display in the Time F<br>Manage time periods<br>cts module. When users create a contract, the Typ<br>Manage contract types<br>nd campaign results from Constant Contact                                                              | Periods drop-down menus in the Fore                                                                                                    | ract types for selection.                                            |
| Releases  Releases Releases  Releases Releases  Releases  Releases Releases Re | Manage releases and versions ts module. These time periods display in the Time F Manage time periods cts module. When users create a contract, the Typ Manage contract types nd campaign results from Constant Contact Manage Constant Contact Configuration                                       | Periods drop-down menus in the Forent<br>es drop-down menu displays the cont                                                                                                    | casts Module.  ract types for selection.  View Constant Contact Logs |
| Releases  Releases Releases  Releases Releases  Releases Releases Rel | Manage releases and versions ts module. These time periods display in the Time F Manage time periods cts module. When users create a contract, the Typ Manage contract types nd campaign results from Constant Contact Manage Constant Contact Configuration View Constant Contact Activity Status | Periods drop-down menus in the Forent set of the contact integration in the contact integration in the contact integration in the contact integration in the contact integration in the contact integration in the contact integration in the contact integration is the contact integration in the contact integration is the contact integration in the contact integration is the contact integration is the contact integration integration is the contact integration is the contact integration is the contact integration is the contact integration is the contact integration is the contact integration is the contact integration is the contact integration is the contact integration is the contact integratin integration is the contact integration is the con | casts Module. ract types for selection.                              |

🖨 Print 🕈 Back to top

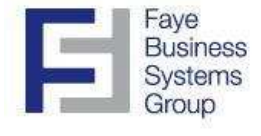

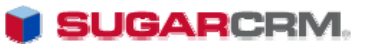

### Upload Individual Contacts and Leads from Sugar to Constant Contact

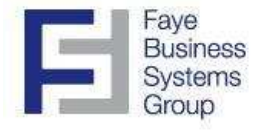

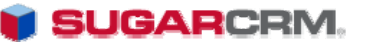

#### Uploading Leads and Contacts from SugarCRM to Constant Contact

To upload an individual contact or lead to Constant Contact, you need to go to the individuals contact/lead/target detail view inside of SugarCRM, click "edit" and then click the 'Sync to Constant Contact' checkbox, highlight the lists you'd like to sync the contact/lead to, and save the record. This will either create a new contact if it doesn't exist on Constant Contact, or update an already existing record.

| r. Jason Burrell            | 21       |              |                         |                                             |              |  |
|-----------------------------|----------|--------------|-------------------------|---------------------------------------------|--------------|--|
| dit 👻<br>uplicate<br>selete | onal Inf | ormation     |                         |                                             | 🕜 (1 of 3) 🤅 |  |
| ind Duplicates<br>iet Data  | Name:    | Jas          | Office Phone            | e: (480                                     |              |  |
| nage Subscriptions          | Name:    | Bu           | Extension               |                                             |              |  |
| lew change Log              | Name:    |              | Title                   |                                             |              |  |
| Clier                       | nt Code: |              | Email Address.          | Jasc .com (Primary)                         | 2            |  |
| Primary (                   | Contact: |              | Fax                     |                                             |              |  |
| Sync to Ou                  | utlook®: |              | Mobile:                 | 480                                         |              |  |
| Primary A                   | Address: | 495 THE WALL | . Notes:                |                                             |              |  |
| Conta                       | ct Type: | Other        |                         |                                             |              |  |
| Sync to Constant (          | Contact: |              | Constant Contact Lists: | SugarCRM Client List     SugarCRM Lead List |              |  |

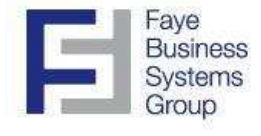

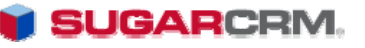

#### Uploading Leads and Contacts from SugarCRM to Constant Contact (continued)

To stop syncing contact/lead information, uncheck the Sync to Constant Contact box. Alternatively, to remove a contact/lead from a specific mailing list, The constant contact box must be checked, and then you can deselect the mailing list from the dropdown (CTRL + left click to uncheck a list).

|                 | Faye Business Systems (        |                           |                                |
|-----------------|--------------------------------|---------------------------|--------------------------------|
| Primary Address |                                | Other Address             |                                |
| Street:         | 6320 Canoga Ave.<br>15th Floor | Street:                   | 6320 Canoga Ave.<br>15th Floor |
| City:           | Woodland Hills                 | City:                     | Woodland Hills                 |
| State:          | CA                             | State:                    | CA                             |
| Postal Code:    | 91355                          | Postal Code:              | 91355                          |
| Country:        |                                | Country:                  |                                |
|                 |                                | Copy address from         | left: 🔽                        |
|                 | + nope@uhuh.org                | Primary Opted Out Invalid |                                |
| Description:    |                                |                           |                                |
|                 |                                | ĥ                         |                                |

Constant Contact will sync contact information upon your saving of the Sugar record.

This feature will upload the following fields from SugarCRM to Constant Contact:

First and last name Email address Company name Job title Home phone/Work phone Street address/City/State/ Zip Code/Country

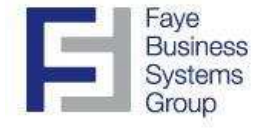

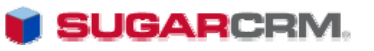

## Mass Uploading of Contacts and Leads from SugarCRM Target Lists to Constant Contact

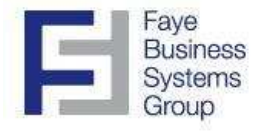

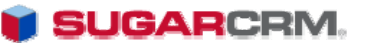

#### Mass\_Uploading of Contacts and Leads from SugarCRM to Constant Contact

To set multiple contacts/leads to upload, you must first go to the "target lists" module, and click on an individual list to edit.

| Ŷ   | Account    | s Contacts    | Opportunities | Leads    | Calendar    | Reports | Target Lists  | More 👻               | Search | ٩  | 2     | Administrator 👻       | + - |
|-----|------------|---------------|---------------|----------|-------------|---------|---------------|----------------------|--------|----|-------|-----------------------|-----|
| Sea | arch Targ  | jet Lists     |               |          |             |         |               |                      |        |    |       |                       |     |
| Т   | arget List |               | My Items      | s 🔲 My F | avorites 🔲  | Search  | Clear Advance | ed Search            |        |    |       |                       | ?   |
|     | 🛛 🔻 Delet  | te 💌          |               |          |             |         |               |                      |        |    | 1< <  | (1 - 15 of 15) 🕥 🛐    | >1) |
|     |            | Target List ≑ |               |          | <b>Type</b> |         | Descriptio    | n 🔤                  |        | Us | ser 🕀 | Date<br>Created ♀     | ÷   |
|     | ☆ ⊘        | Test List     |               |          | Default     |         | Constant C    | Contact marketing li | st     |    |       | 06/26/2012<br>02:38pm |     |
|     | ☆ ⊘        | FBSG          |               |          | Default     |         | Constant C    | Contact marketing li | st     |    |       | 06/26/2012<br>02:38pm |     |
|     | ☆ ⊘        | Other List    |               |          | Default     |         | Constant C    | Contact marketing li | st     |    |       | 06/26/2012<br>02:38pm |     |
|     |            |               |               |          |             |         |               |                      |        |    |       |                       |     |

Once you have selected the list to edit, you are now able to see all of the contacts associated with the constant contact list. To add contacts to the list, simply click the "select" button on the contacts module.

| 🔶 Accounts Con                | tacts Opportunities Leads       | Calendar Reports | Target Lists | More 👻 Se                | arch  | Q 2                              | Administrator - 🕂 |
|-------------------------------|---------------------------------|------------------|--------------|--------------------------|-------|----------------------------------|-------------------|
| Other List 😭                  |                                 |                  |              |                          |       |                                  |                   |
| Edit 💌                        |                                 |                  |              |                          |       |                                  | (3 of 15) ()      |
| Name:                         | Other List                      |                  |              | Total Entries:           | 0     |                                  |                   |
| Type:                         |                                 |                  |              | Domain Name:             |       |                                  |                   |
| Description:                  | Constant Contact marketing list |                  |              | Sync List Details To CC: |       |                                  |                   |
| Targets 😞                     |                                 |                  |              |                          |       |                                  |                   |
| Create 👻                      |                                 |                  |              |                          |       | K (                              | (0 - 0 of 0) 🔊 🕥  |
| Name 🔶                        |                                 | Title            | ÷ ⇔          |                          | Email | Phone                            |                   |
| No Data                       |                                 |                  |              |                          |       |                                  |                   |
| Contacts 😞                    |                                 |                  |              |                          |       |                                  |                   |
| Create 👻                      |                                 |                  |              |                          |       | 1( (                             | (0 - 0 of 0) > >  |
| Select<br>Select from Reports | Account Nat                     | ne               | Email        |                          |       | Office Phone $\ \Leftrightarrow$ |                   |

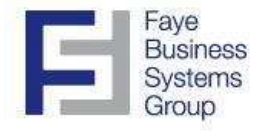

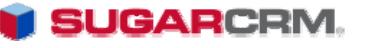

#### Mass Uploading of Contacts and Leads from SugarCRM to Constant Contact (continued)

All of your contacts will appear under the 'contact list'. To add contacts, simply click on the checkbox on the left of the individual contacts you want to add/sync, then press "select". You may also select all of the contacts by clicking on the mass update checkbox to the left of the "Name" field. You may also assign a user to the contacts you are syncing to the list by selecting a user to the right of "Assigned to".

| Conta                   | ct Se                                  | arch                                                                                                    |                                  |                                |          |                                           |
|-------------------------|----------------------------------------|----------------------------------------------------------------------------------------------------|----------------------------------|--------------------------------|----------|-------------------------------------------|
| First<br>Acc<br>Lear    | i Name<br>ount N<br>I Souri            | ame<br>Cold Call<br>Existing Customer<br>Self Generated<br>Employee<br>Partner<br>David Faye<br>Demo Admin<br>Jake Buttikofer<br>Mark Gonzalez                                                                                                    |                                  | Last Name<br>Title<br>Campaign |          |                                           |
| Creat<br>Selec<br>Conta | rch                                    | act                                                                                                    |                                  |                                |          |                                           |
|                         |                                        | •                                                                                                    |                                  |                                |          |                                           |
|                         |                                        | •                                                                                                    |                                  |                                |          | (1 - 14 of 14)                            |
|                         |                                        | Name 🚖                                                                                                    | Account Name 😄                   |                                | Title 🗧  | (K (€ (1 - 14 of 14) )))<br>Lead Source ≑ |
|                         |                                        | Name ⊕<br>Mr. Dwight Creed                                                                                                    | Account Name 👙                   |                                | Title 😄  | (() () 14 of 14)                          |
|                         | ()<br>()                               | Name o<br>Mr. Dwight Creed<br>Mr. Joseph Heron                                                                                                    | Account Name \ominus             |                                | Title 😄  | € (1 - 14 of 14) >>>><br>Lead Source ≑    |
|                         | ()<br>()<br>()                         | Name ©<br>Mr. Dwight Creed<br>Mr. Joseph Heron<br>Mr. Tom Lewis                                                                                                    | Account Name $\Rightarrow$       |                                | Title 😄  | (( ( 1 - 14 of 14) )))<br>Lead Source ≑   |
|                         | ()<br>()<br>()<br>()                   | Name +<br>Mr. Dwight Creed<br>Mr. Joseph Heron<br>Mr. Tom Lewis<br>Mr. Ron Artest                                                                                                    | Account Name 🔶                   |                                | Title \$ | € (1 - 14 of 14) >>>><br>Lead Source ≑    |
|                         | ()<br>()<br>()<br>()<br>()             | Name e<br>Mr. Dwight Creed<br>Mr. Joseph Heron<br>Mr. Tom Lewis<br>Mr. Ron Artest<br>Mr. Kobe Bryant                                                                                                    | Account Name \ominus             |                                | Title \$ | € (1 - 14 of 14) >>>><br>Lead Source ≑    |
|                         | ()<br>()<br>()<br>()<br>()             | Name   Nr. Dwight Creed Mr. Joseph Heron Mr. Tom Lewis Mr. Ron Artest Mr. Kobe Bryant Mr. Phil Jackson                                                                                                    | Account Name 👙                   |                                | Title    | € (1 - 14 of 14) >>>><br>Lead Source ≑    |
|                         | ()<br>()<br>()<br>()<br>()<br>()<br>() | Name  Mr. Dwight Creed Mr. Joseph Heron Mr. Tom Lewis Mr. Ron Artest Mr. Kobe Bryant Mr. Phil Jackson Mr. Isiah                                                                                                    | Account Name $\ \Leftrightarrow$ |                                | Title ≑  | (() (1 - 14 of 14) () ))<br>Lead Source ⊕ |
|                         |                                        | Name       Mr. Dwight Creed       Mr. Joseph Heron       Mr. Tom Lewis       Mr. Ron Artest       Mr. Kobe Bryant       Mr. Phil Jackson       Mr. Isiah       Mr. Larry Bird                                                                      | Account Name $\Leftrightarrow$   |                                | Title 👙  | € (1 - 14 of 14) >>>><br>Lead Source ≑    |
|                         |                                        | Name ⊕         Mr. Dwight Creed         Mr. Joseph Heron         Mr. Tom Lewis         Mr. Ron Artest         Mr. Kobe Bryant         Mr. Phil Jackson         Mr. Isiah         Mr. Isiah         Mr. David Faye                                  | Account Name                     |                                | Title    | € (1 - 14 of 14) >>>><br>Lead Source ≑    |
|                         |                                        | Name €         Mr. Dwight Creed         Mr. Joseph Heron         Mr. Tom Lewis         Mr. Ron Artest         Mr. Kobe Bryant         Mr. Phil Jackson         Mr. Isiah         Mr. Larry Bird         Mr. David Faye         Mr. Jake Buttikofer | Account Name 🔶                   |                                | Title \$ | € (1 - 14 of 14) >>>><br>Lead Source ÷    |

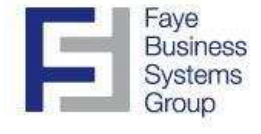

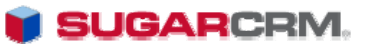

### Accessing/Using the SugarCRM Scheduler to Manage Synchronization

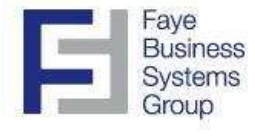

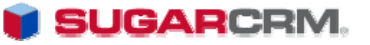

#### Accessing/Using the Scheduler to Manage Synchronization

Please note that the scheduler is setup automatically when the Sugar-Constant Contact integration is first installed. There is no need to access the scheduler unless you want to change the default settings.

There are 5 Schedulers related to the Constant Contact integration within the SugarCRM scheduler. All of the schedulers have default synchronization schedules and you will only need to change them if the current schedules don't fit your business needs:

\*Handle Mass Export to Constant Contact (Every 2 hours by default)
\*Update CC Campaign Results (Every midnight by default)
\*Download CC data (Often as possible by default)
\*Import CC Data (Every ½ Hour)
\*Auto CC Download Sync (Every midnight by default)

**\*Handle Mass Export:** When adding contacts or leads to target list(s), you can schedule the export to synchronize contact information from SugarCRM to Constant Contact.

\***Update CC Campaign results**: Allows you to schedule the transfer of all campaign results from Constant Contact to SugarCRM (Opens, forwards, click-throughs, bounced emails, etc.)

\***Download CC data**: Schedule downloads of all constant contact's contact information (name, email address, phone # etc.) to be stored on a temporary table.

\*Import CC Data: This allows you to schedule how often the Constant Contact data is imported (after the download).

\*Auto CC Download Sync: This allows you to schedule how often contacts will be automatically imported into SugarCRM from Constant Contact.

To change any of the above schedulers, you must access the administration module, and then click on the scheduler link under the "System" Group.

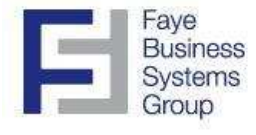

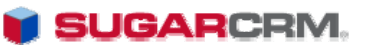

#### Accessing/Using the Scheduler to Manage Synchronization (continued)

| Jsers                                                                                                    |                                                                                                    |                                                                                                    |                                                                                                    |
|----------------------------------------------------------------------------------------------------|----------------------------------------------------------------------------------------------------|----------------------------------------------------------------------------------------------------|----------------------------------------------------------------------------------------------------|
| Create edit activate and dear                                                                                                    | tivate users in Sugar. Create and manage teams and roles i                                                                                                    | ncluding module- and field-level                                                                                                    | arress                                                                                                    |
| 08                                                                                                    |                                                                                                    |                                                                                                    | Manage rela membarabia and repedies                                                                                                    |
| User Management                                                                                                    | Wanage user accounts and passwords                                                                                                    | Role Management                                                                                                    | Manage fole membership and properties                                                                                                    |
| Team Management                                                                                                    | Manage team membership and properties                                                                                                    | Password Management                                                                                                    | Manage password requirements and expiration                                                                                                    |
| lugar connect                                                                                                    |                                                                                                    |                                                                                                    |                                                                                                    |
| Jugar Connect                                                                                                    |                                                                                                    |                                                                                                    |                                                                                                    |
| ersion, file and research repo                                                                                                    | rted bugs and request new features and more.                                                                                                    |                                                                                                    |                                                                                                    |
| License Management                                                                                                    | Manage license properties                                                                                                    | Sugar Support Portal                                                                                                    | Access technical support and more                                                                                                    |
|                                                                                                    |                                                                                                    |                                                                                                    |                                                                                                    |
| 🕅 Sugar Updates                                                                                                    | Check for the latest Sugar version                                                                                                    | Online Documentation                                                                                                    | View Sugar documentation for administrators and end                                                                                                    |
| 🕅 <u>Sugar Updates</u>                                                                                                    | Check for the latest Sugar version                                                                                                    | Online Documentation                                                                                                    | View Sugar documentation for administrators and end<br>users                                                                                                    |
| Svetem                                                                                                    | Check for the latest Sugar version                                                                                                    | Online Documentation                                                                                                    | View Sugar documentation for administrators and enc<br>users                                                                                                    |
| <sup>ነ</sup> ጅ <sup>1</sup> <u>Suqar Updates</u><br>System                                                                                                    | Check for the latest Sugar version                                                                                                    | Online Documentation                                                                                                    | View Sugar documentation for administrators and encusers                                                                                                    |
| 📽 <u>Sugar Updates</u><br>System<br>Configure the system-wide set                                                                                                    | Check for the latest Sugar version                                                                                                    | Online Documentation                                                                                                    | View Sugar documentation for administrators and encursers                                                                                                    |
| 繁 <sup>1</sup> <u>Sugar Updates</u><br>System<br>Configure the system-wide set<br>グ <u>System Settings</u>                                                                                                    | Check for the latest Sugar version                                                                                                    | Contine Documentation                                                                                                    | View Sugar documentation for administrators and end<br>users<br>ault locale settings within their user settings page.<br>Use the import wizard to easily import records into th<br>system                                                                                                    |
| System       configure the system-wide set            Ø <u>System Settings</u> System Settings                                                                                                    | Check for the latest Sugar version tings according to the specifications of your organization. Use Configure system-wide settings Set default localization settings for your system                                                                                                    | Contine Documentation  Continue Documentation  Continue Documentation  Contin | View Sugar documentation for administrators and end<br>users<br>ault locale settings within their user settings page.<br>Use the import wizard to easily import records into th<br>system<br>Upload and install Sugar upgrades                                                                                                    |
| System         Configure the system-wide set         System Settings         Locale         Qurrencies                                                                                                    | Check for the latest Sugar version tings according to the specifications of your organization. Use Configure system-wide settings Set default localization settings for your system Set up currencies and conversion rates                                                                                                    | Contine Documentation<br>ers can override some of the defa<br>Import Wizard<br>Tuporade Wizard<br>Market Backups                                                                                                    | View Sugar documentation for administrators and end<br>users ault locale settings within their user settings page. Use the import wizard to easily import records into th<br>system Upload and install Sugar upgrades Backup Sugar files                                                                                                    |
| System         Configure the system-wide set         System Settings         Solution         Locale         Currencies         Languages                                                                                                    | Check for the latest Sugar version Ings according to the specifications of your organization. Use Configure system-wide settings Set default localization settings for your system Set up currencies and conversion rates Manage which languages are available for users                                                                                                    | <ul> <li>Online Documentation</li> <li>ers can override some of the defa</li> <li>Import Wizard</li> <li>Upgrade Wizard</li> <li>Backups</li> <li>Repair</li> </ul>                                                                                                    | View Sugar documentation for administrators and end<br>users ault locale settings within their user settings page. Use the import wizard to easily import records into th<br>system Upload and install Sugar upgrades Backup Sugar files Check and repair Sugar                                                                                                    |
| <ul> <li>Sugar Updates</li> <li>System</li> <li>Configure the system-wide set</li> <li>System Settings</li> <li>Locale</li> <li>Currencies</li> <li>Languages</li> <li>Search</li> </ul>                                                                                                   | Check for the latest Sugar version tings according to the specifications of your organization. Use Configure system-wide settings Set default localization settings for your system Set up currencies and conversion rates Manage which languages are available for users Select modules for the Global Search and configure full-text searching.                                                                                                    | <ul> <li>Online Documentation</li> <li>Online Documentation</li> <li>Imoort Wizard</li> <li>Diparade Wizard</li> <li>Backups</li> <li>Repair</li> <li>Diagnostic Tool</li> </ul>                                                                                                    | View Sugar documentation for administrators and end<br>users<br>ault locale settings within their user settings page.<br>Use the import wizard to easily import records into th<br>system<br>Upload and install Sugar upgrades<br>Backup Sugar files<br>Check and repair Sugar<br>Capture system configuration for diagnostics and<br>analysis                                                                       |
| <ul> <li>Sugar Updates</li> <li>System</li> <li>Configure the system-wide set</li> <li>System Settings</li> <li>Locale</li> <li>Locale</li> <li>Currencies</li> <li>Languages</li> <li>Search</li> <li>Connectors</li> </ul>                                                               | Check for the latest Sugar version  Ings according to the specifications of your organization. Use  Configure system-wide settings Set default localization settings for your system Set up currencies and conversion rates Manage which languages are available for users Select modules for the Global Search and configure full-text searching. Manage connector settings                                                                                                    | <ul> <li>Online Documentation</li> <li>Online Documentation</li> <li>Import Wizard</li> <li>Upgrade Wizard</li> <li>Backups</li> <li>Repair</li> <li>Diagnostic Tool</li> <li>Tracker</li> </ul>                                                                                                    | View Sugar documentation for administrators and end<br>users ault locale settings within their user settings page. Use the import wizard to easily import records into th<br>system Upload and install Sugar upgrades Backup Sugar files Check and repair Sugar Capture system configuration for diagnostics and<br>analysis Enable/Disable tracking                                                                 |
| <ul> <li>Sugar Updates</li> <li>System</li> <li>Configure the system-wide set</li> <li>System Settings</li> <li>Locale</li> <li>Locale</li> <li>Currencies</li> <li>Languages</li> <li>Search</li> <li>Connectors</li> <li>Themes</li> </ul>                                               | Check for the latest Sugar version         tings according to the specifications of your organization. Use         Configure system-wide settings         Set default localization settings for your system         Set up currencies and conversion rates         Manage which languages are available for users         Set modules for the Global Search and configure full-text searching.         Manage connector settings         Choose themes for users to be able to select | <ul> <li>Online Documentation</li> <li>Online Documentation</li> <li>Control Vizard</li> <li>Import Wizard</li> <li>Darade Wizard</li> <li>Backups</li> <li>Repair</li> <li>Diagnostic Tool</li> <li>Tracker</li> <li>Scheduler</li> </ul>                                                                                                    | View Sugar documentation for administrators and end<br>users ault locale settings within their user settings page. Use the import wizard to easily import records into th<br>system Upload and install Sugar upgrades Backup Sugar files Check and repair Sugar Capture system configuration for diagnostics and<br>analysis Enable/Disable tracking Set up scheduled events                                         |
| <ul> <li>Sugar Updates</li> <li>System</li> <li>Configure the system-wide set</li> <li>System Settings</li> <li>Locale</li> <li>Locale</li> <li>Qurrencies</li> <li>Currencies</li> <li>Languages</li> <li>Search</li> <li>Connectors</li> <li>Themes</li> <li>Activity Streams</li> </ul> | Check for the latest Sugar version Configure system-wide settings Configure system-wide settings Set default localization settings for your system Set up currencies and conversion rates Manage which languages are available for users Select modules for the Global Search and configure full-<br>text searching. Manage connector settings Choose themes for users to be able to select Enable the user feed and module feeds for the My<br>Activity Stream dashlet.              | <ul> <li>Online Documentation</li> <li>Contine Documentation</li> <li>Contine Documentation</li> <li>Continue Documentation</li> <li>Import Wizard</li> <li>Import Wizard</li> <li>Deckups</li> <li>Repair</li> <li>Diagnostic Tool</li> <li>Tracker</li> <li>Scheduler</li> <li>PDE</li> </ul>                                                                                                    | View Sugar documentation for administrators and end<br>users ault locale settings within their user settings page. Use the import wizard to easily import records into th<br>system Upload and install Sugar upgrades Backup Sugar files Check and repair Sugar Capture system configuration for diagnostics and<br>analysis Enable/Disable tracking Set up scheduled events Manage settings for generated PDF files |

You now have access to the schedulers and can edit them by clicking on the preferred scheduler.

| 🕆 Accounts Contacts Opportunities Leads Calendar S | Schedulers More 🗸          | Search Q                                | Administrator - + - |
|----------------------------------------------------|----------------------------|-----------------------------------------|---------------------|
| Schedulers                                         |                            |                                         |                     |
| Job Name Search Clear                              |                            |                                         | 3                   |
| Delete V                                           |                            |                                         | K (1 - 16 of 16)    |
| Scheduler 🔤                                        | Interval                   | Range 🔤                                 | Status 🔤            |
| Auto CC Download Sync                              | On the hour; 12:00am       | 06/27/2012 12:00am - 01/01/2020 12:00am | Active              |
| Auto CC Download Sync                              | On the hour; 12:00am       | 06/27/2012 12:00am - 01/01/2020 12:00am | Active              |
| Handle Mass Export to Constant Contact             | On the hour; Every 2 hours | 06/27/2012 12:00am - 01/01/2020 12:00am | Active              |
| 📄 🧭 Update CC Campaign Results                     | On the hour; 12:00am       | 06/27/2012 12:00am - 01/01/2020 12:00am | Active              |
|                                                    |                            |                                         |                     |

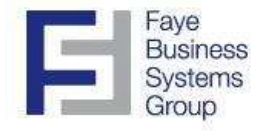

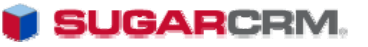

#### Accessing/Using the Scheduler to Manage Synchronization (continued)

Below is a screen shot of a SugarCRM scheduler. You have the option to update as often as you would like. In the example below, we have selected to update every 24 hours. Once we click "save", our campaigns are now set to synchronize once a day. You can check the "advanced options" checkbox to set the exact time to update every day.

| Accounts Co     | ontacts Opportuni | ties Leads Cale | endar Schedulers | More -  | Search   | Q <mark>2</mark> | Administrator - |
|-----------------|-------------------|-----------------|------------------|---------|----------|------------------|-----------------|
| pdate CC Camp   | baign Results     |                 |                  |         |          | Save and Centin  | (4 of 16)       |
| b Name: *       | Update CC Camp    | aign Results    |                  | Status: | Active 💌 | Save and contin  |                 |
| b:              | Update CC Camp    | aign Results    |                  |         |          |                  |                 |
| vanced Options: |                   |                 |                  |         |          |                  |                 |
| erval: *        | Every 24 -        | Every Day       | Thursday         |         |          |                  |                 |
|                 | Hours 11 A        | Monday          | Friday           |         |          |                  |                 |
|                 | 13                | Tuesday         | Saturday         |         |          |                  |                 |
|                 | 14                | Vvednesday      | Sunday           |         |          |                  |                 |
| ve Cancel       | 17                |                 |                  |         |          |                  |                 |
|                 | 19                |                 |                  |         |          |                  | ↑ Back to t     |
|                 | 20 21             |                 |                  |         |          |                  |                 |
|                 | 22<br>23          |                 |                  |         |          |                  |                 |
|                 | 24 25             |                 |                  |         |          |                  |                 |
|                 | 26<br>27          |                 |                  |         |          |                  |                 |
|                 | 28<br>29          |                 |                  |         |          |                  |                 |
|                 | 30 -              |                 |                  |         |          |                  |                 |

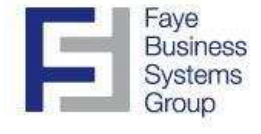

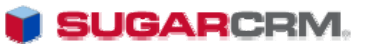

# Reviewing Campaign Results by Campaign

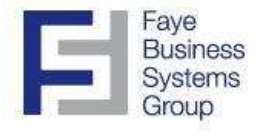

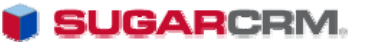

#### Reviewing Campaign Results by Campaign

- 1. Navigate to the Campaigns module.
- 2. Select the campaign (also known by the CC Email Title) that you want to view.
- 3. The Constant Contact results will be displayed in the campaign record.

| Account Contacts            | Leads iss                      | ues Campaigns                               | More 🕶                                                   |                                                                   | Search                                                       | ٩                   | •             |
|-----------------------------|--------------------------------|---------------------------------------------|----------------------------------------------------------|-------------------------------------------------------------------|--------------------------------------------------------------|---------------------|---------------|
| ugarCRM Constant (          | Contact Integ                  | ration Updates 🕯                            | 2                                                        |                                                                   |                                                              |                     |               |
| ="Array"<br>Edit 💌          |                                |                                             |                                                          |                                                                   | (6 of 51+) () Laun                                           | ch Wizard View Stat | us View ROI   |
| Overview                    |                                |                                             |                                                          |                                                                   |                                                              | T                   |               |
| Name:                       | SugarCRM Cons                  | stant Contact Integration                   | n Updates                                                | Status:                                                           | Complete                                                     |                     |               |
| Start Date:                 | 05/31/2012                     |                                             |                                                          | Туре:                                                             | Email                                                        |                     |               |
| End Date:                   | 05/31/2012                     |                                             |                                                          | Impressions:                                                      | 775                                                          |                     |               |
| Bounces:                    | 77 🗲                           |                                             |                                                          |                                                                   |                                                              |                     |               |
| Objective:                  |                                |                                             |                                                          |                                                                   |                                                              |                     |               |
| Expected Revenue: (USD \$): |                                |                                             |                                                          |                                                                   |                                                              |                     |               |
| Description:                | Constant Contac                | t Campaign Status: S                        | ent                                                      |                                                                   |                                                              |                     |               |
| Other                       |                                |                                             |                                                          |                                                                   |                                                              |                     |               |
| Assigned to:                |                                |                                             |                                                          | Teams:                                                            | FBSG                                                         |                     |               |
| farget List 🔗               |                                |                                             |                                                          |                                                                   |                                                              |                     |               |
| Create 💌                    |                                |                                             |                                                          |                                                                   |                                                              | IC (1 - 1           | of 1) 🔊 河     |
| Target List 🌲               |                                |                                             | Description                                              |                                                                   | Type ⊜                                                       | Targets in List     |               |
| Constant Contact            |                                |                                             | Constant Contact r                                       | narketing list                                                    | Default                                                      | 274                 | edit 🔻        |
| racker URLs 🛸               |                                |                                             |                                                          |                                                                   |                                                              |                     |               |
| Create                      |                                |                                             |                                                          |                                                                   |                                                              | (10) (1-3           | of 3) (>) (>) |
| Name 🜲                      | URL 😄                          |                                             |                                                          |                                                                   |                                                              | Key 🖨               |               |
| http://d2owqhhe2x3j50.cloud | fro http://d2ov<br>utm_sourc   | wqhhe2x3j50.cloudfron<br>ce=SugarCRM+Consta | t.net/media.sugarcrm.com/*<br>int+Contact+Integration+Up | 2webcast/fbg/FBG-Constant_Cont<br>dates&utm_campaign=Authorize.ne | act_Integration_V2.mp4?<br>at+Integration+Webinar&utm_mediur | n=email 827         | edit 🔻        |
| http://d2owqhhe2x3j50.cloud | lfro http://d2ov<br>utm_source | wqhhe2x3j50.cloudfron<br>ce=SugarCRM+Consta | t.net/media.sugarcrm.com/*<br>int+Contact+Integration+Up | 2webcast/fbg/FBG-Constant_Cont<br>dates&utm_campaign=Constant+C   | act_Integration_V2.mp4?<br>ontact+Update+&utm_medium=ema     | il 828              | edit 👻        |
|                             |                                |                                             |                                                          | Loger Contractor                                                  |                                                              |                     |               |

- 4. Click View Status on the right hand side of the Campaign details screen
- 5. View which contacts and leads were sent or attempted, viewed the email, optedout, and click through (see below).

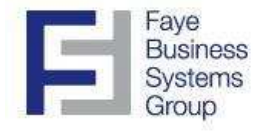

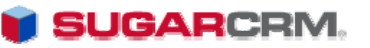

#### Reviewing Campaign Results by Campaign

| Account Contacts     | Leads asues Campaigns                                                                                                    | More *                                  |                                         |                        |                                                                                 | Starth                                                                              | ۹ .                                                                            |
|----------------------|----------------------------------------------------------------------------------------------------|-----------------------------------------|-----------------------------------------|------------------------|---------------------------------------------------------------------------------|-------------------------------------------------------------------------------------|--------------------------------------------------------------------------------|
| SugarCRM Constant    | Contact Integration Updates                                                                                                    |                                         |                                         |                        |                                                                                 |                                                                                     |                                                                                |
| Delete Test Entries  |                                                                                                    |                                         |                                         |                        |                                                                                 |                                                                                     | Launch Wizard View Details View                                                |
|                      | Name Sugar                                                                                                    | RM Constant Contact Integration Updates |                                         |                        | Assigned to                                                                     |                                                                                     |                                                                                |
|                      | Status Compl                                                                                                    | et#                                     |                                         |                        | Team                                                                            | FBSG                                                                                |                                                                                |
|                      | Blart Date 05/31/                                                                                                    | 2012                                    |                                         |                        | Data Modified                                                                   | 06/25/2012 07:00am by Jake                                                          |                                                                                |
|                      | End Date: 05/31/                                                                                                    | 2012                                    |                                         |                        | Date Created                                                                    | 06/01/2012 06 32pm by wesc                                                          |                                                                                |
|                      | T)pe: Email                                                                                                    |                                         |                                         |                        |                                                                                 |                                                                                     |                                                                                |
|                      | Datest 1007-0                                                                                                    |                                         |                                         |                        | and the second                                                                  |                                                                                     |                                                                                |
|                      | Functed Basers (1995)                                                                                                    |                                         |                                         |                        | Function Cost (1950 E)                                                          |                                                                                     |                                                                                |
|                      | Protocol ( and ( and ( and ( a)                                                                                                    |                                         |                                         |                        | August and a series of the                                                      |                                                                                     |                                                                                |
|                      | Objective                                                                                                    |                                         |                                         |                        |                                                                                 |                                                                                     |                                                                                |
|                      | Description: Const.                                                                                                    | et Contect Cempeign Status: Sent        |                                         |                        |                                                                                 |                                                                                     |                                                                                |
| ther Charl By        | Jane [2]                                                                                                    |                                         |                                         |                        |                                                                                 |                                                                                     |                                                                                |
| Campaign Passon      | ee bu Resinient Activity                                                                                                    |                                         |                                         |                        |                                                                                 |                                                                                     |                                                                                |
| 1                    | None 0                                                                                                    |                                         |                                         |                        |                                                                                 |                                                                                     |                                                                                |
|                      |                                                                                                    |                                         |                                         |                        |                                                                                 |                                                                                     | Message SentiAtempter                                                          |
|                      |                                                                                                    |                                         |                                         |                        |                                                                                 |                                                                                     |                                                                                |
|                      | Bounced Messages, Other: 18                                                                                                    |                                         |                                         |                        |                                                                                 |                                                                                     |                                                                                |
|                      |                                                                                                    |                                         |                                         |                        |                                                                                 |                                                                                     |                                                                                |
|                      | Bounced Messages.Im                                                                                                    | ald Email: 49                           |                                         |                        |                                                                                 |                                                                                     |                                                                                |
|                      | A CONTRACTOR OF A CONTRACTOR OF A CONTRACTOR OF A CONTRACTOR OF A CONTRACTOR OF A CONTRACTOR OF A CONTRACTOR OF                                                                                                    |                                         |                                         |                        |                                                                                 |                                                                                     |                                                                                |
|                      | Click-flytu Link: 9                                                                                                    |                                         |                                         |                        |                                                                                 |                                                                                     |                                                                                |
|                      | and the second second s |                                         |                                         |                        |                                                                                 |                                                                                     |                                                                                |
|                      | E                                                                                                    | Viewed Meesage 162                      |                                         |                        |                                                                                 |                                                                                     |                                                                                |
|                      |                                                                                                    |                                         |                                         |                        |                                                                                 |                                                                                     |                                                                                |
|                      |                                                                                                    |                                         |                                         |                        |                                                                                 |                                                                                     |                                                                                |
| ssage Sent/Attempted | •                                                                                                    |                                         |                                         |                        |                                                                                 |                                                                                     | 100 000 10 Television (755                                                     |
| Add To Target List   |                                                                                                    |                                         |                                         |                        |                                                                                 |                                                                                     | 01 (E) (1 - 10 of 11+) (E)                                                     |
| ecipient Name        | Recipient Email                                                                                                    | Marketing M                             |                                         | Activity Type =        | Activity Data =                                                                 | Related                                                                             | Hits ±                                                                         |
| anne Strand          | pittanogokovusa com                                                                                                    |                                         |                                         | Message SerevAltempted | 05/31/2012 07:00am                                                              |                                                                                     |                                                                                |
| ristion Works        | anneo_toyingnormal.c                                                                                                    | 000                                     |                                         | Message Sert/Attempted | 05/31/2012 07:00am                                                              |                                                                                     |                                                                                |
| oe Pena              | iap@tonesoft.com                                                                                                    |                                         |                                         | Message Sant/Attempted | 05/31/2012 07:00am                                                              |                                                                                     | 0                                                                              |
| Aarc Castillo        | marc castillo@totssport                                                                                                    | s.com                                   |                                         | Message Sent/Attempted | 05/31/2012 07:00am                                                              |                                                                                     | 0                                                                              |
| ark LaBarge          | mark@labarpeco.com                                                                                                    |                                         |                                         | Message Sent/Attempted | 05/31/2012 07:00am                                                              |                                                                                     | 0                                                                              |
| David Lewis          | david@davidmlewis.com                                                                                                    |                                         |                                         | Message Sent/Attempted | 05/31/2012 07:00am                                                              |                                                                                     | 0                                                                              |
| obert: George        | robert_george@ao.usco                                                                                                    | uns gov                                 |                                         | Message Sent/Attempted | 05/31/2012 07:90am                                                              |                                                                                     |                                                                                |
| en Payne             | bpayne@jetheaddes.com                                                                                                    | n                                       |                                         | Message Sent/Attempted | 05/31/2012 07 00am                                                              |                                                                                     | 0                                                                              |
| ans Moore            | tom@miscinc.com                                                                                                    |                                         |                                         | Message Sent/Attempted | 05/31/2012 07 00am                                                              |                                                                                     | 0                                                                              |
| wed Message A        |                                                                                                    |                                         |                                         |                        |                                                                                 |                                                                                     |                                                                                |
| Add To Target Lat    |                                                                                                    |                                         |                                         |                        |                                                                                 |                                                                                     | (iii) (ii) (1 - 10 of 11+) (5)                                                 |
| ocipient Name        | Recipient Email                                                                                                    | Marketing Id                            |                                         | Activity Type =        | Activity Data ::                                                                | Related                                                                             | Hits =                                                                         |
| ike Molimari         | mike molinan@ksckrea                                                                                                    | e com                                   |                                         | Viewed Message         | 05/31/2012 07 00am                                                              |                                                                                     | 0                                                                              |
| son Middleton        | jason@orangelineoil.com                                                                                                    | n                                       |                                         | Viewed Message         | 05/31/2012 07 00am                                                              |                                                                                     | 0                                                                              |
| eter Serwe           | peter.serwe@gmail.com                                                                                                    |                                         |                                         | Viewed Message         | 05/31/2012 07 00am                                                              |                                                                                     | 0                                                                              |
| ff Wetzel            | pretzel@outawack.com                                                                                                    |                                         |                                         | Viewed Message         | 05/31/2012 07 00am                                                              |                                                                                     | 0                                                                              |
| 1                    | and a second second second second second second second second second second second second second second second                                                                                                    |                                         |                                         | and Dec                |                                                                                 |                                                                                     |                                                                                |
| R-Chru Link A        |                                                                                                    |                                         |                                         |                        |                                                                                 |                                                                                     | 20 A 10 A 10 A                                                                 |
| tod fo Target Lat    |                                                                                                    |                                         | 100000                                  |                        |                                                                                 |                                                                                     | OE (D. (1+4 m)) (B)                                                            |
| captent Name Ta      | erget tracker Key = Recipiest Em                                                                                                    | Marketing Id                            | Activity Type                           | Activity Date          | Related                                                                         |                                                                                     |                                                                                |
| en Carame            | costame@yaf                                                                                                    | 99 E                                    | CSck-thru Link                          | 05/31/2012 07 00am     | timp ind/owophie2x3ys9 cloudhord, net/mar<br>utm_sourcer/SugarCSM+Constant+Cont | dia sugarom.com/12++bcast/tig/FBG-Cmi<br>act+Integration+UpdatesSutm_compeign=Cr    | tan Contact Etheration_V2 mp47<br>sestart+Contact+Updata+&utm_mediumnemail_0   |
|                      |                                                                                                    |                                         |                                         |                        |                                                                                 |                                                                                     |                                                                                |
| mando Cuccione       | amandocuccio                                                                                                    | ne@hotmail.com                          | Click-thru Link                         | 06/01/2012 07:00am     | http://d2uwghte2x360.cloudfoot.net/me                                           | dia sugarirm conv12webcast/fbg/FBG-Cons                                             | tant_Contact_Integration_V2.mp47                                               |
| and Face             | daniel fan offitie                                                                                                    | ebag com                                | Cicci ation Lines                       | 05/31/2012 07:00       | Itte Jana Inkede contranta (2014)                                               | Shikoma bio manage 0.0                                                              |                                                                                |
| wid Varwla           | damin aryagay                                                                                                    | polute com                              | Cick they Link                          | 05/31/2012 07 00em     | Http://www.leikader.com/company/65454                                           | 5 Tub care bin consider 0.0                                                         |                                                                                |
|                      |                                                                                                    |                                         | ~~~~~~~~~~~~~~~~~~~~~~~~~~~~~~~~~~~~~~~ | annaman an             | Imp.//d2owybhe2x360.cloudhist.net/me                                            | dia sugarum convitaveticast/flig/FBG-Cons                                           | tant Contact Integration V2 mpl7                                               |
| ibra clistad         | delutad@centr                                                                                                    | épontsystems zom                        | Click-thru Link                         | 05/31/2012 07:00am     | utm_source=SugarCRM+Constant+Cont                                               | act+integration+Updates&utm_campaign=Co                                             | snstart+Contact+Update+&utn_medum=email                                        |
| ancisco Unknown      | francisco@adir                                                                                                    | nante com                               | Cisck-thru Link                         | 05/31/2012 07:00am     | http://d2owghhe2x368 cloudhort.net/me-<br>utm_sourcer/SogerCRM+Constant+Cont    | dia sugarcm.com/12webcast/bg/FBG-Cons<br>act+Integration+UpdatesRutm_composition*Co | tant_Contact_Integration_V2.mp47<br>contact+Contact+Updata+&utm_mediumnermal_0 |
| 212112221131         | 1020-004                                                                                                    |                                         | (144)                                   |                        | http://d2owphie2x760 cloudront wet/ma                                           | da sugarcrit.com/12wibcast/flig/FBG-Com                                             | tant Gottact Integration V2 mod?                                               |
| # Armstrong          | nck@newcasti                                                                                                    | entre org. au                           | Click-thru Link                         | 06/02/2012 07 00am     | utim_snurce=SugarCRM+Constant+Cont                                              | act+kitegration+Updates&otm_campaign=Ci                                             | matlant+Contlact+Optiata+&stm_medium=email 0                                   |
| And Balance          | in the second                                                                                                    | anal com                                | CSritution Links                        | 05/11/2012 67 00am     | http://d2owdpile2x3j50.cloudbard.net/me                                         | dia sugarcrm.com/12webcast/flig/FBG-Const                                           | tant Centact Integration V2 mp47                                               |

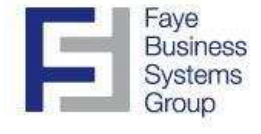

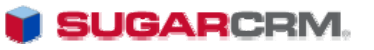

## Reviewing Campaign Results by Contact or Lead in SugarCRM

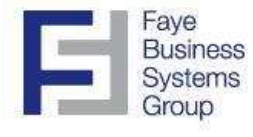

10

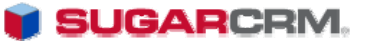

Reviewing Campaign Results by Contact or Lead in SugarCRM

- 1. Navigate to the contact/lead record.
- 2. View the email results in the Campaigns subpanel. You can see the exact link a contact or lead clicked on by viewing the "Web link" field in the campaign sub-panel for the contact, target, or lead record.

| Jake Buttikofer 🏠                                                                                                    |                                                          |                         |                                                                                             |  |  |  |  |  |
|----------------------------------------------------------------------------------------------------|----------------------------------------------------------|-------------------------|---------------------------------------------------------------------------------------------|--|--|--|--|--|
| Edit 💌                                                                                                    |                                                          |                         |                                                                                             |  |  |  |  |  |
| Overview Additional Infor                                                                                                    | nation                                                   |                         |                                                                                             |  |  |  |  |  |
| First Name                                                                                                    | Jake                                                     | Office Phone:           | 818-227-5130                                                                                |  |  |  |  |  |
| Last Name                                                                                                    | Buttikofer                                               | Extension:              | 5126                                                                                        |  |  |  |  |  |
| Account Name                                                                                                    | Faye Business Systems Group, Inc.                        | Title:                  | Sales Associate                                                                             |  |  |  |  |  |
| Client Code                                                                                                    | Faye Business Systems Group                              | Email Address:          | jake.buttikofer@fayebsg.com (Primary)                                                       |  |  |  |  |  |
| Primary Contact                                                                                                    |                                                          | Fax                     |                                                                                             |  |  |  |  |  |
| Sync to Outlook®                                                                                                    |                                                          | Mobile:                 |                                                                                             |  |  |  |  |  |
| Primary Address                                                                                                    | 6320 Canoga Avenue 15th Floor<br>Woodland Hills CA 91367 | Notes:                  |                                                                                             |  |  |  |  |  |
| Contact Type                                                                                                    | Other                                                    |                         |                                                                                             |  |  |  |  |  |
| Sync to Constant Contact                                                                                                    |                                                          | Constant Contact Lists: | FBSG     Constant Contact     Authorize.net     SugarCRM Client List     SugarCRM Lead List |  |  |  |  |  |
| InsideView ¥ Campaigns A Campaign Activity Type Activity Date Veb Link Campaign Activity Type Activity Date Veb Link Campaign Activity Type Activity Date Veb Link Campaign Activity Type Activity Date Veb Link Campaign Activity Campaign Activity Date Activity Date Activity Activity Date Activity Date Activity Date Activity Date Activity Activity Date Activity Activity Date Activity Date Activity Activity Activity Date Activity Activity Date Activity Activity Activity Activity Activity Activity Activity Activity Activity Activity Activity Activity Activity Activity Activity Activity Ac |                                                          |                         |                                                                                             |  |  |  |  |  |
| The Value of<br>a CRM Viewed<br>System for Message                                                                                                    | 06/06/2012<br>07:00am                                    |                         |                                                                                             |  |  |  |  |  |

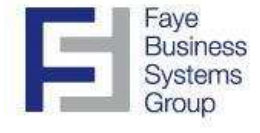

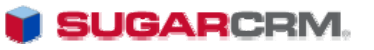

### **Technical Notes**

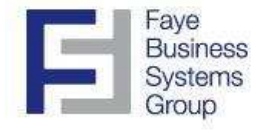

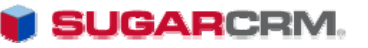

#### **Technical Notes**

System requirements:

cURL and SimpleXMLEIement enabled on web server Sugar 6.0+ Community Edition, Professional, Corporate, Enterprise or Ultimate Active Constant Contact account